# 2\_Инструкция по подаче предложения

## Оглавление

- 1. Введение
- 2. Вход в систему
- 3. Автоматическое восстановление логина/пароля
- 4. Поиск закупочных процедур
- 5. Просмотр закупочной процедуры
- 6. Подача предложений к закупочной процедуре
- 7. Дополнительные документы по предложению

# Введение

Данный документ описывает последовательность действий Поставщика, необходимых для подачи предложений к закупочным процедурам ПАО «СИБУР Холдинг».

Процесс подачи предложения состоит из трех шагов:

- Поиск закупочной процедуры
- Просмотр закупочной процедуры
- Создание предложения к закупочной процедуре

Далее подробно описан каждый шаг.

# Вход в систему

Для запуска системы необходимо открыть интернет-браузер и в строке поиска ввести следующую ссылку (https://srm.sibur.ru). Для успешной работы в системе должен быть установлен один из перечисленных интернет-браузеров: Microsoft Internet Explorer версии 11.0 или выше, Mozilla Firefox версии 65 и выше, также может использоваться браузер Google Chrome версии 71 или выше. В появившемся окне необходимо ввести имя пользователя и пароль (Рисунок 1).

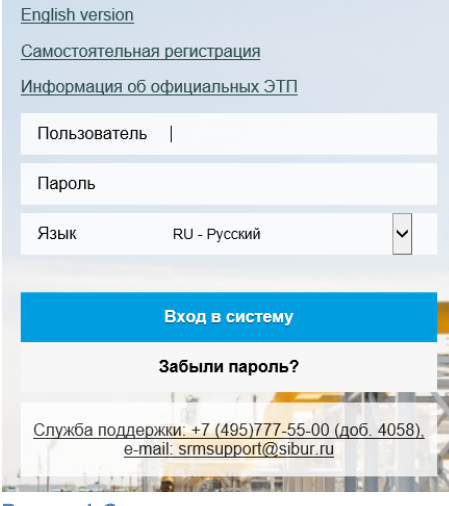

Рисунок 1 Окно авторизации пользователя

# Автоматическое восстановление логина/пароля

В случае, если учетные данные пользователя для входа в систему были утеряны, существует возможность автоматического восстановления логина/пароля или пароля в систему. Для восстановления пароля необходимо на странице входа нажать на ссылку «Забыли пароль?»

| English version                                                                               |                               |   |  |  |  |  |  |  |  |
|-----------------------------------------------------------------------------------------------|-------------------------------|---|--|--|--|--|--|--|--|
| Самостоятельная                                                                               | Самостоятельная регистрация   |   |  |  |  |  |  |  |  |
| Информация об с                                                                               | Информация об официальных ЭПП |   |  |  |  |  |  |  |  |
| Пользователь                                                                                  | 1                             |   |  |  |  |  |  |  |  |
| Пароль                                                                                        |                               |   |  |  |  |  |  |  |  |
| Язык                                                                                          | RU - Русский                  | ~ |  |  |  |  |  |  |  |
|                                                                                               |                               |   |  |  |  |  |  |  |  |
|                                                                                               | Вход в систему                |   |  |  |  |  |  |  |  |
| Забыли пароль?                                                                                |                               |   |  |  |  |  |  |  |  |
| <u>Служба поддержки: +7 (495)777-55-00 (доб. 4058),</u><br><u>e-mail: srmsupport@sibur.ru</u> |                               |   |  |  |  |  |  |  |  |

### Рисунок 2 Окно входа в систему

После нажатия на ссылку «Забыли пароль?» откроется окно, в котором необходимо указать способ восстановления пароля по электронному адресу или по логину. В поле ниже необходимо указать свой электронный адрес, в случае, если утерян логин и пароль, или логин, в случае, если утерян только пароль. После нажать на кнопку отправить.

| Восстановление пароля                                                 |                                                         |        |  |  |  |  |  |
|-----------------------------------------------------------------------|---------------------------------------------------------|--------|--|--|--|--|--|
| Выберите один из способов восстановления пароля и нажмите "Отправить" |                                                         |        |  |  |  |  |  |
| Восстановить по:<br>* Логин:                                          | <ul> <li>Электронному адресу</li> <li>Логину</li> </ul> |        |  |  |  |  |  |
|                                                                       | Отправить                                               | Отмена |  |  |  |  |  |

#### Рисунок 3 Окно восстановления пароля

Далее выводится сообщение о том, что данные отправлены на электронный адрес пользователя. Если пароль восстановлялся по логину, то новые данные для входа отправляются на почту указанную при регистрации пользователя.

Необходимо открыть письмо и перейти по ссылке. После чего, откроется окно для создания нового пароля.

| l              |       | ×   |        |  |
|----------------|-------|-----|--------|--|
| Логин:         | FILYA |     |        |  |
| Новый пароль:  |       |     |        |  |
| Повтор пароля: |       |     |        |  |
|                |       | 014 | ~      |  |
|                |       | ОК  | Отмена |  |

### Рисунок 4 Окно ввода нового пароля

После ввода нового пароля необходимо нажать на кнопку «ОК». После чего, пользователь сможет заходить в систему с новым паролем. После успешной аутентификации откроется личный кабинет Поставщика (Рисунок 5).

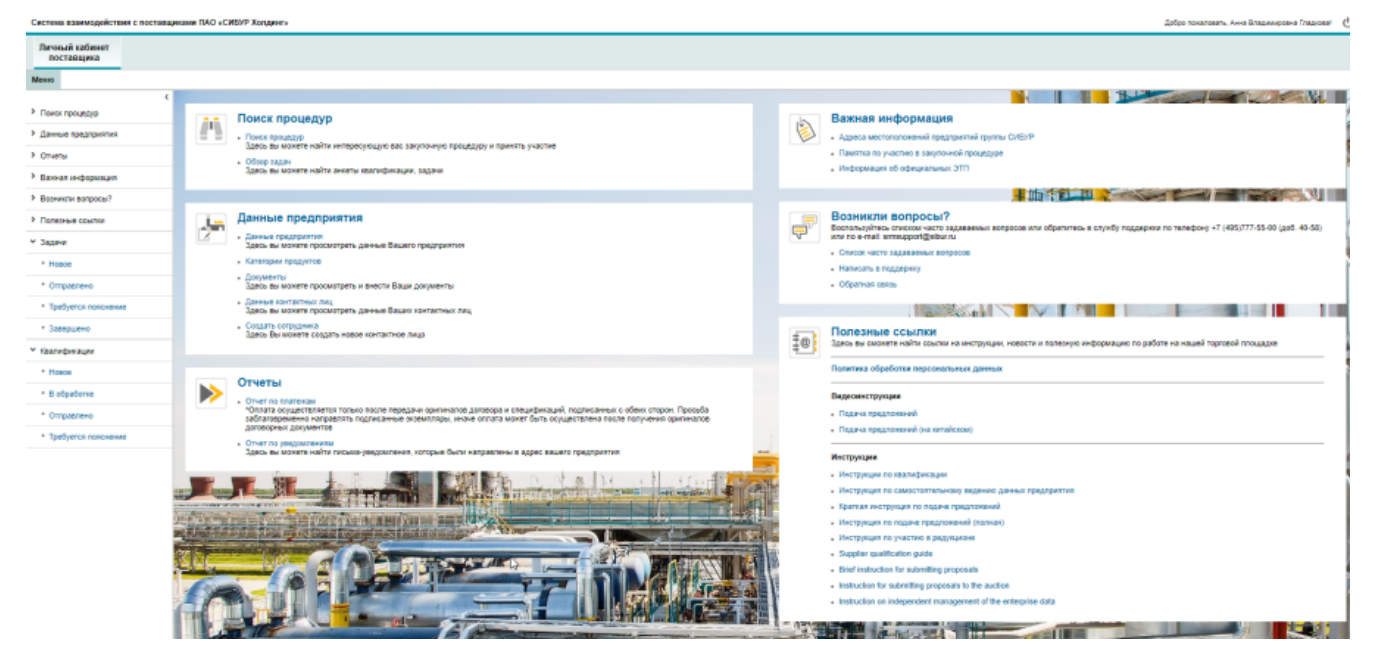

#### Рисунок 5 Личный кабинет поставщика

Система взаимодействия с поставы

ами ПАО «СИБУР Холдинг»

Если страница выглядит не так - проверьте, что вы зашли по ссылке https://srm.sibur.ru/ui2/nwbc

#### Личный кабо поставщи Flower mpoundup Поиск процедур Важная информац А ١ > Данные предприя Адреса местолого Понск прецедур Здесь вы мажете найти и esté coeste Davertica no visacrato e sat > Otvetta Обзор задан Зовсь вы ма; ация об официальных Э еге найти анкеты квалификации, задени > Бахначинформаци - HIGHLAND • Вознакли вопросы Возникли вопросы? Воспользуйтесь спислом часто за исти по е-mail. эгтомроф@sibut и Данные предприятия 2 • Полезные ссылка de la com ę er +7 (495)777-55-00 (ap8, 40-55) Данные предприятия Здесь вы можете просметреть да м Задачи \* Hosse 5 \* Ompa Документы Завсь вы мажете просматреть и внести Паци док . Обратная связь • Требуется • Завершени Данные контактных лиц Здесь вы можете просмотреть денные Башах но 110 Создать согрудника Здесь Вы можите создать новое контактное лицо Полезные ссылки Здесь вы смокете найте ссылке на ₫0 Квалифик \* Hosee Попитика обработки персональных д Отчеты 8 обрабо ⊳ Бидеовиструкции • Отправлени Doowe mechanical • Требуется Инструкция по подаче пре L L H Инструкция по участию в редукциона Supplier qualification quide 21 Relef instruction for sail ction on independent management of the e скбур 11 1.12 10

Добро поналовать, Анна Шпадинировна Гладкова) 🖞

Главная страница разделена на блоки: 1 – блок для поиска закупочных процедур и участия в них (см. раздел 4) и задач по квалификации(см. инструкцию по квалификации), запросу доп.документов по закупке (см. раздел 8); 2 – Блок для ведения данных предприятия (инструкция по самостоятельному ведению данных предприятия), пользователей вашей компании, общей документации компании и списка категорий, по которым вы получаете рассылку и анкеты квалификаций; 3 – отчеты

#### Настройки браузера

Для удобства использования системы можно настроить браузер, чтобы при открытии ссылки, открывался вкладка в браузере, а не новое окно браузера. Для этого необходимо зайти в настройки браузера и перейти в свойства браузера. В открывшемся окне, необходимо перейти на вкладку «Общие», затем нажать на кнопку «Вкладки» (Рисунок 6). Далее необходимо поставить флаг «Всегда открывать всплывающие окна на новой вкладке».

| Содержание                     | Подключения                                | Программ                 | ы До             | полнительн |
|--------------------------------|--------------------------------------------|--------------------------|------------------|------------|
| Общие                          | Безопасности                               | <b>,</b>                 | Конфиденц        | альность   |
| Домашняя страни                | ца                                         |                          |                  |            |
| тобы<br>кажды                  | создать вкладки до<br>й из адресов с новой | нашних страни<br>строки. | ц, введите       |            |
| http:/                         | /msk03portal.sibur.lo                      | ocal/                    |                  | *          |
| <u>Т</u> екущая                | Исходная                                   | Использовать             | новую вкла       | цку        |
| Автозагрузка –                 |                                            |                          |                  |            |
| 🔘 Начинать с І                 | вкладок, открытых і                        | в предыдущем             | сеансе           |            |
| Начинать с                     | домашней страницы                          |                          |                  |            |
| Вкладки                        |                                            |                          | _                | _          |
| Настройка вкла<br>веб-страниц. | адок для отображен                         | 19                       | Вкладки          |            |
| Журнал браузера                | ·                                          |                          |                  |            |
| Удаление врем<br>сохраненных п | енных файлов, журн<br>аролей и данных веб  | ала, файлов со<br>-форм. | ookie,           |            |
| 🔲 Удалять <u>ж</u> у           | рнал браузера при в                        | ыходе                    |                  |            |
|                                |                                            | Vлапить                  | Парамети         | ъ          |
|                                |                                            |                          |                  |            |
| Цвета                          | <u>Я</u> зыки                              | Шрифты                   | <u>О</u> формлен | ние        |
|                                |                                            |                          |                  |            |
|                                |                                            |                          |                  |            |
|                                |                                            |                          |                  |            |

Рисунок 6 Настройки браузера

Поиск закупочных процедур

Для подачи предложений используется личный кабинет Поставщика. В личном кабинете доступны все опубликованные открытые закупочные процедуры, а также закрытые закупочные процедуры, на которые Вы были приглашены.

Чтобы попасть на страницу просмотра закупочных процедур необходимо зайти в личный кабинет Поставщика (Рисунок 7). Далее перейти по ссылке «Поиск процедур».

| Личный кабинет<br>поставщика                                                                              |                                                                                                    |                                        |
|----------------------------------------------------------------------------------------------------|----------------------------------------------------------------------------------------------------|----------------------------------------|
| Меню                                                                                                    |                                                                                                    |                                        |
| <ul> <li>Поиок процедур</li> <li>Данные предприятия</li> <li>Отчеты</li> <li>Важная информация</li> </ul> | Поиск процедур<br>Поиск процедур<br>Здесь вы можете найти интересующую вас закупочную процедуру и принять участие<br>• Обвор задач<br>Здесь вы можете найти анкеты каалификации, задачи | Важназ<br>. Памятка<br>. Информ        |
| > Возникли вопросы?                                                                                       |                                                                                                    | Вознин                                 |
| > Полезные ссылки                                                                                         | Данные предприятия                                                                                                    | Воспользу<br>(доб. 40-58<br>• Список ч |
| * Hosee                                                                                                   | здесь вы можете просмотреть данные Вашего предприятия <ul> <li>Категории продуктов</li> <li>Документы</li> </ul>                                                                        | • Написат<br>• Обратна                 |
| • Требуется пояснение                                                                                     | <ul> <li>Данные контактных лиц</li> <li>Здесь вы можете просмотреть данные Ваших контактных лиц</li> </ul>                                                                              | Полезн                                 |
| * Завершено<br>* Квалификации                                                                             | <ul> <li>Создать сотрудника</li> <li>Здесь Вы можете создать новое контактное лицо</li> </ul>                                                                                           | Здесь вы о                             |

После перехода по ссылке откроется страница поиска (Рисунок 8).

#### Активные запросы

Поиск процедур для участия Текущие процедуры (2) Редукционы/Голландские аукционы (2) Завершенные процедуры (32) Все (7)

| Пои | юиск процедур для участи 🔁 се         |                                 |               |                    |                                    |                       |                     |                  |  |  |  |  |
|-----|---------------------------------------|---------------------------------|---------------|--------------------|------------------------------------|-----------------------|---------------------|------------------|--|--|--|--|
| Пр  | Просмотреть быстрое ведение критер. 2 |                                 |               |                    |                                    |                       |                     |                  |  |  |  |  |
| Рак | урс: [Стандартный р                   | акур 🗸 Обновить Просмот         | треть процеду | ру Создать предло  | жение Скопировать предложение      | Просмотреть предложен | ие Online редукц    | ион Экспорт 🗸    |  |  |  |  |
| Ē   | Номер процедуры                       | Название процедуры              | Статус        | Способ закупки     | Тип этапа                          | Время начала          | Время окончания     | Версия процедуры |  |  |  |  |
|     | 2000281/1                             | Закупка                         | Завершено     | Запрос предложений | Запрос ТКП                         | 04.02.2019 13:54:41   | 05.02.2019 10:00:00 | 1                |  |  |  |  |
|     | 2000114/3                             | Закупка 11                      | Завершено     | Запрос предложений | Редукцион                          | 30.01.2019 16:15:00   | 30.01.2019 16:30:00 | 1                |  |  |  |  |
|     | 2000114/2                             | Закупка 11                      | Закрыто       | Запрос предложений | Переторжка/Коммерческие переговоры | 30.01.2019 16:02:39   | 30.01.2019 16:08:00 | 1                |  |  |  |  |
|     | 2000114/1                             | Закупка 11                      | Закрыто       | Запрос предложений | Запрос ТКП                         | 30.01.2019 15:50:13   | 30.01.2019 16:00:00 | 1                |  |  |  |  |
|     | 2000112/1                             | Закупка 1                       | Завершено     | Запрос предложений | Sanpoc TKIT                        | 30.01.2019 15:43:15   | 30.01.2019 16:00:00 | 1                |  |  |  |  |
|     | 2000110/1                             | Тендер на закупку Холодильников | Завершено     | Тендер             | Запрос ТКП                         | 30.01.2019 16:38:52   | 30.01.2019 16:42:00 | 1                |  |  |  |  |
|     | 2000091/1                             | Закупка1                        | Завершено     | Запрос предложений | Запрос ТКП                         | 30.01.2019 14:32:42   | 30.01.2019 14:40:00 | 1                |  |  |  |  |

#### Рисунок 8 Страница поиска процедур

При первоначальном запуске откроется список всех открытых закупочных процедур в статусах «Опубликовано» и «Активно». Для того, чтобы сформировать список процедур, в области экрана (1) «Активные запросы» необходимо нажать на одну из перечисленных ссылок:

- Текущие процедуры: Выводятся все процедуры со статусом «Опубликовано» и «Активно»
- Редукционы/Голландские аукционы: Выводятся список редукционов и голландских аукционов
- Завершенные процедуры: Выводятся все процедуры со статусом «Закрыто» и «Завершено»
- Все: Выводятся все процедуры

#### Для отображения новых закупочных процедур необходимо нажать на кнопку «Обновить» (2).

При нажатии на кнопку «Посмотреть быстрое ведение критер.» (3) появятся критерии поиска для процедур. Параметры поиска:

- Номер закупочной процедуры
- Наименование
- Тип этапа
- Закупочная организация
- Срок подачи предположения
- Категория продукта
- Продукт
- Показать закупки по моим категориям
- Максимальное количество совпадений

Ввод данных в соответствующие поля критериев осуществляется непосредственным вводом или выбором из каталога (Рисунок 9) по нажатию

на значок

| Скрыть быстрое ведение критериев     |            | · |       |                     |
|--------------------------------------|------------|---|-------|---------------------|
|                                      |            |   | ПОИСК | Пип этапа 🛛 🗆 🗙     |
| Номер закупочной процедуры:          | ♦ ∏        |   | Von   | 0500000             |
| Наименование:                        |            |   | код   | Описание            |
| Тип этапа:                           | n 🔶 🗗 🔶    | I | ZAUC  | Редукцион           |
| Закупочная организация:              | o ا        |   | ZGOL  | Голландский аукцион |
| Срок подачи предложения:             | ۵ E        |   | ZPER  | Переторжка/Коммер   |
| Категория продукта:                  | 다. [1] (1) |   | ZPKF  | Предквалификация    |
| Продукт:                             |            |   | ZTKP  | Запрос ТКП          |
| Показать закупки по моим категориям: |            |   | ZTPR  | Технические перегов |
| Макс. совпадений:                    | 500        |   |       |                     |
| Применить Сбросить                   |            |   |       |                     |

#### Рисунок 9 Выбор из каталога

После того как параметры поиска заданы необходимо нажать на кнопку «Применить».

# Активные запросы

Поиск процедур для участия Текущие процедуры (2) Редукционы/Голландские аукционы (2) Завершенные процедуры (32) Все (7)

# Поиск процедур для участия - Текущие процедуры

| Скрыть быстрое ведение критериев             |          |     |    |        |    |
|----------------------------------------------|----------|-----|----|--------|----|
| Номер закупочной процедуры:<br>Наименование: | ¢        |     | По |        | \$ |
| Тип этапа:                                   | <u>م</u> | 6   | По | ت<br>ا | \$ |
| Закупочная организация:                      | ۵        | ß   | По | 6      | ⇔  |
| Срок подачи предложения:                     | ۵        | 14  | По | 14     | ⇔  |
| Категория продукта:                          | ♦        | 5   | По | 6      | \$ |
| Продукт:                                     |          |     |    |        |    |
| Показать закупки по моим категориям:         |          |     |    |        |    |
| Макс. совпадений:                            |          | 500 |    |        |    |
| Применить Сбросить                           |          |     |    |        |    |

#### Рисунок 10 Критерии поиска

Необходимо отметить, что доступен поиск закупочных процедур по маске. Если известны некоторые буквы или цифры, в этом случае необходимо заменить пропущенные символы звездочкой  $\checkmark$ , после чего программа подберет все значения, удовлетворяющие данному условию. Например, если Вы не помните точное название закупочной процедуры, Вы можете написать часть слова и поставить\*, например «Закуп\*» в области экрана (1) (Рисунок 11). После чего необходимо нажать на кнопку «Применить», далее программа отберет все записи, начинающиеся с символов «Закуп» и заканчивающиеся любым набором символов. Результат данного запроса представлен в области экрана (2) на следующем рисунке:

### Поиск процедур для участия - Все

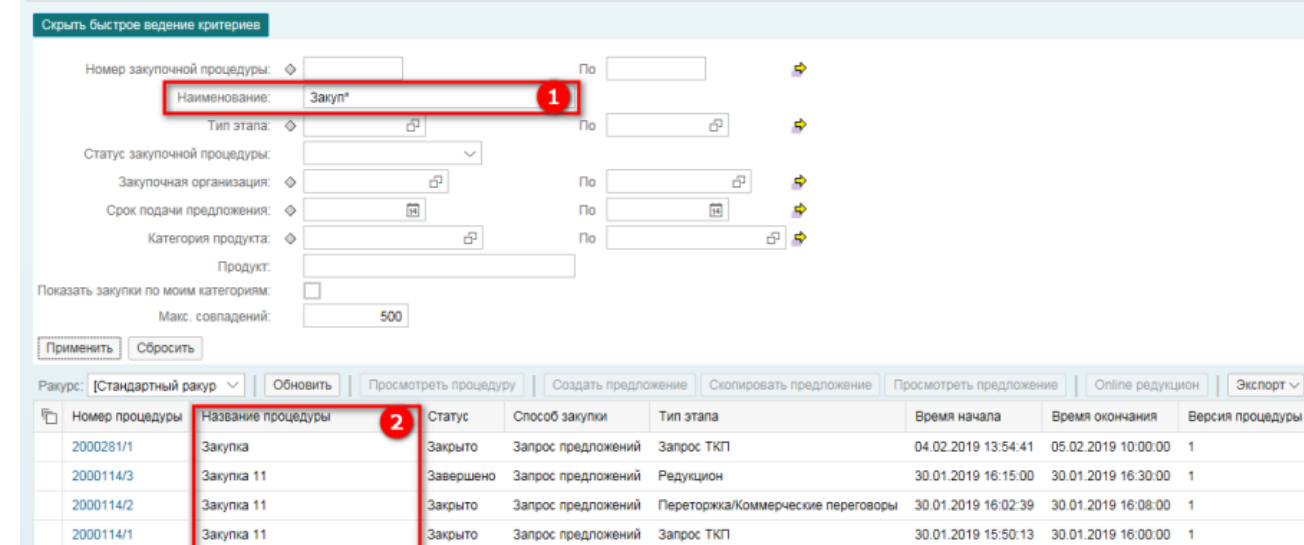

Запрос предложений

вершено

#### Рисунок 11 Пример поиска по маске

Закупка 1

2000112/1

Список процедур отображается в виде таблицы, по столбцам таблицы можно выполнять сортировку. Отсортировать таблицу можно выбором значения из выпадающего списка (Рисунок 12) по нажатию на название столбца. Таблица содержит номер процедуры, название процедуры, статус, способ закупки, тип этапа, время начала, время окончания, версия процедуры, номер предложения, статус предложения, версия предложения.

Запрос ТКП

Версия процедуры

30.01.2019 15:43:15 30.01.2019 16:00:00

| 6 | Номер процедуры | Название процедуры              | Статус    | Способ закупки  | Тип этапа                           | Время начала        | Время окончания     |
|---|-----------------|---------------------------------|-----------|-----------------|-------------------------------------|---------------------|---------------------|
|   | 2000281/1       | Закупка                         | Закрыто   | Запрос предложе | Сортировка по восх.                 | 04.02.2019 13:54:41 | 05.02.2019 10:00:00 |
|   | 2000114/3       | Закупка 11                      | Завершено | Запрос предложе | Сортировка по нисх.                 | 30.01.2019 16:15:00 | 30.01.2019 16:30:00 |
|   | 2000114/2       | Закупка 11                      | Закрыто   | Запрос предложе |                                     | 30.01.2019 16:02:39 | 30.01.2019 16:08:00 |
|   | 2000114/1       | Закупка 11                      | Закрыто   | Запрос предложе | (Bce)                               | 30.01.2019 15:50:13 | 30.01.2019 16:00:00 |
|   | 2000112/1       | Закупка 1                       | Завершено | Запрос предложе | (Определенный пользователем фильтр) | 30.01.2019 15:43:15 | 30.01.2019 16:00:00 |
|   | 2000110/1       | Тендер на закупку Холодильников | Завершено | Тендер          | Запрос ТКП                          | 30.01.2019 16:38:52 | 30.01.2019 16:42:00 |
|   | 2000091/1       | Закупка1                        | Завершено | Запрос предложе | Переторжка/Коммерческие переговоры  | 30.01.2019 14:32:42 | 30.01.2019 14:40:00 |
|   |                 |                                 |           |                 | Редукцион                           |                     |                     |

#### Рисунок 12 Сортировка таблицы

Для подробного просмотра процедур необходимо нажать на номер процедуры либо выделить закупочную процедуру и нажать на кнопку «Просмотреть процедуру». После чего откроется окно с информацией о процедуре.

# Просмотр закупочной процедуры

При нажатии на кнопку «Просмотреть процедуру» открывается окно с информацией о процедуре. Здесь можно увидеть основные данные, в частности временные ограничения и подробные данные о позициях.

| ПросмПередПеч 🗘 Закрыть                               | 🖿 Документы    | Принять учас  | тие Непр   | инимать участие Вопро | осы и ответы ( 0 ) 📗 Экспортир       | овать    | 1                                        |  |  |
|-------------------------------------------------------|----------------|---------------|------------|-----------------------|--------------------------------------|----------|------------------------------------------|--|--|
| Номер 2000450/1 Имя Закупка<br>Предложение 3000000211 | Статус Опубли  | ковано Ср     | оок начала | Срок окончания        | 0:00:00 RUS03 Оставшее               | ся время | 1 Дни 05:20:34 Ответственный Юлия Попова |  |  |
| Информация о закупке Позиции Примечания и приложения  |                |               |            |                       |                                      |          |                                          |  |  |
| Общая информация Вопросы/треб                         | іования При    | мечания и при | иложения   |                       |                                      |          |                                          |  |  |
| 0                                                     |                |               |            |                       |                                      |          |                                          |  |  |
| Предмет закупки:                                      | Закупочная про | цедура        |            |                       | • Инкотермс:                         | EXW      | Москва                                   |  |  |
|                                                       |                |               |            |                       | <ul> <li>Условие платежа:</li> </ul> | P033     | ОтсрочкаПлатежа30КалДнейСДатыПост        |  |  |
|                                                       |                |               |            |                       | Процедура с опционом:                |          |                                          |  |  |
| C00005 200/00/00                                      |                |               |            |                       | Возможна переторжка:                 | <b>s</b> |                                          |  |  |
| Chocoo Jakyman.                                       | Запрос предлож | ений          |            |                       | Делимость лота:                      | Делимый  |                                          |  |  |
| * Тип этапа:                                          | Запрос ТКП     |               |            | Участн                | ник должен указать «Название,        |          |                                          |  |  |
| Срок начала:                                          |                | 00:00:00      |            |                       | материала поставщика»                | -        |                                          |  |  |
| <ul> <li>Срок полачи предложения:</li> </ul>          | 17.02.2019     | 00:00:00      |            | участник р            | солжен указать производителя:        |          |                                          |  |  |
| epennege in negerinaria.                              | 11.02.2010     | 00.00.00      |            | 34                    | происхождения                        |          |                                          |  |  |
| <ul> <li>дата открытия:</li> </ul>                    | 17.02.2019     | 00:00:00      |            |                       |                                      |          |                                          |  |  |
| Окончание срока действия предложения:                 |                |               |            |                       |                                      |          |                                          |  |  |
| Валюта:                                               | RUB            |               |            |                       |                                      |          |                                          |  |  |

#### Рисунок 13 Окно с данными процедуры

*Важно!* Если закупочная процедура не открылась в новом окне, то необходимо проверить, не блокированы ли всплывающие окна и при необходимости снять блокировку. Для этого необходимо зайти в свойства браузера в раздел "Конфиденциальность" и снять флаг «Включить блокирование всплывающих окон».

В области экрана (1) расположена панель инструментов с доступными кнопками.

В области экрана (2) выводится информация о номере, названии, статусе, сроке начала, сроке окончания, оставшееся время, ответственном лице.

При нажатии на кнопку «Документы», откроется окно (Рисунок 14), в котором можно посмотреть все приложенные Закупщиком документы к закупочной процедуре. Также в данном окне можно скачать одним архивом все документы, нажав на кнопку «Скачать одним архивом».

|                             | Докул  | ментация         |                 |        |
|-----------------------------|--------|------------------|-----------------|--------|
| Развернуть все Свернуть все | Скача  | ть одним архивом | ]               |        |
|                             | _      | Действителен с   | Действителен по | Размер |
| 🗸 🛅 Документация процед     | цуры   |                  |                 |        |
| > 🛅 Закупочная докуме       | нтация |                  |                 |        |
| > 🛅 Техническое задан       | ие     |                  |                 |        |
| Проект договора*            |        |                  |                 |        |
| > 🛅 Прочие документы        |        |                  |                 |        |
| > 🛅 Позиции                 |        |                  |                 |        |
|                             |        |                  |                 |        |

#### Рисунок 14 Окно документация

При нажатии на кнопку «Вопросы и ответы», откроется окно (Рисунок 15), в котором можно отправить сообщение Закупщику, набрав текст в поле сообщения и нажав на кнопку «Отправить» (1). Также возможно посмотреть все сообщения, которые были отправлены или получены. Для того чтобы посмотреть новые сообщения, необходимо нажать на кнопку «Обновить» (2).

|                      |               | Вопросы и ответ | Ъ         | □ × |
|----------------------|---------------|-----------------|-----------|-----|
| Обновить 2 осмотр    | меток времени |                 |           | ^   |
| Метка времени        | Отправитель   | Получатель      | Сообщение |     |
|                      |               |                 |           |     |
|                      |               |                 |           |     |
|                      |               |                 |           |     |
|                      |               |                 |           |     |
|                      |               |                 |           |     |
|                      |               |                 |           |     |
|                      |               |                 |           |     |
|                      |               |                 |           |     |
|                      |               |                 |           |     |
|                      |               |                 |           |     |
|                      |               |                 |           |     |
|                      |               |                 |           |     |
|                      |               |                 |           |     |
| Отправить сообщение  |               |                 |           |     |
| Отправить вопрос:: Г | Іокупатель 🗸  |                 |           |     |
| Сооощение.           |               |                 |           |     |
|                      |               |                 |           |     |
|                      | Отправить     |                 |           |     |
|                      |               |                 |           | ~   |

# Рисунок 15 Окно Вопросы и ответы

При нажатии на кнопку «ПросмПередПеч», загрузится pdf файл, в котором можно посмотреть основную информацию о закупочной процедуре. В области под кнопками расположены два уровня вкладок:

- Вкладки верхнего уровня: информации о закупке, позиции, примечания и приложения.
- Вкладки второго уровня: общая информация, вопросы/требования, примечания и приложения

Вкладка второго уровня «Общая информация» (Рисунок 16) содержит основную информацию по закупочной процедуре. Подать предложение можно с момента начала процедуры «Срок начала» и до наступления конечного срока подачи предложений «Срок подачи предложения».

Поле «Окончание срока действия предложения» обозначает дату, после которой Ваше предложение перестает быть актуальным.

| Информация о закупке                  | Позиции          | Примечания      | я и приложе | ния            |                           |         |                                   |
|---------------------------------------|------------------|-----------------|-------------|----------------|---------------------------|---------|-----------------------------------|
| Общая информация Вопросы/треб         | бования Пр       | имечания и прил | ложения     |                |                           |         |                                   |
| Предмет закупки:                      | Продукт эласт    | омерный         |             |                | * Инкотермс:              | CPT     | Москва                            |
|                                       |                  |                 |             |                | * Условие платежа:        | P033    | ОтсрочкаПлатежа30КалДнейСДатыПост |
|                                       |                  |                 |             |                | Процедура с опционом:     |         |                                   |
| * Способ закупки:                     | Sannor nnenno    | жений           |             |                | Возможна переторжка:      | ~       |                                   |
|                                       | Sampor inpertine | and crimer      |             |                | Делимость лота:           | Делимый | ð                                 |
| * Тип этапа:                          | Запрос ТКП       |                 |             | Участник д     | олжен указать «Название,  |         |                                   |
| Срок начала:                          |                  | 00:00:00        |             | 16             | материала поставщика»:    | _       |                                   |
| * Срок подачи предложения:            | 07.02.2019       | 20:00:00        |             | Участник долже | ен указать производителя: |         |                                   |
| * Дата открытия:                      | 07.02.2019       | 20:00:00        |             | 2 100 10       | происхождения             |         |                                   |
| Окончание срока действия предложения: |                  |                 |             |                |                           |         |                                   |
| Валюта:                               | RUB              |                 |             |                |                           |         |                                   |

#### Рисунок 16 Вкладка общая информация

Вкладка второго уровня «Вопросы/требования» (Рисунок 17) состоит из вопросов Закупщика, на которые необходимо ответить при создании предложения.

| Информация о закупке Позиции Примечания и приложения                 |            |             |
|----------------------------------------------------------------------|------------|-------------|
| Общая информация Вопросы/требования Примечания и приложения          |            |             |
| Вопрос                                                               | Ответить   | Комментарий |
| * Согласны ли вы на работу по типовой форме договора:                | 🔵 Да 🔷 Нет |             |
| <ul> <li>Согласны ли вы на работу по гарантийному письму:</li> </ul> | 🔵 Да 🔷 Нет |             |
| <ul> <li>Готовы ли вы предоставить банковскую гарантию:</li> </ul>   | 🔾 Да 🔷 Нет |             |
|                                                                      |            |             |

#### Рисунок 17 Вкладка «Вопросы/требования»

Mudeenue

На вкладке второго уровня «Примечания и приложения» можно найти различные файлы или текстовые заметки, которые прикрепил к документу Закупщик. Данные дублируются на вкладку верхнего уровня «Примечания и приложения» и относятся ко всему документу, включая раздел «Примечания и приложения» во вкладке «Позиции».

Для открытия текста в блоке «Примечания» необходимо нажать на его название. Откроется окно с информацией, для выхода – нажмите «Отменить».

| Придмет закита         Ф           Сбросить         Ф           Категория         Описание           Продиет закутки         Продукт зластомерный           Комментарий при отмене зП         -пусто-           Комментарий при отмене зП         -пусто-           Комментарий при отмене зП         -пусто-           Комментарий при отмене зП         -пусто-           Комментарий при отмене зП         -пусто-           Комментарий при отмене зП         -пусто-           Комментарий при отмене зП         -пусто-           Комментарий при отмене зП         -пусто-           Комментарий при отмене зП         -пусто- |                         |
|----------------------------------------------------------------------------------------------------|-------------------------|
| Собросить         описание         Описание         Описание         Описание           Предмет закупии         Продукт зластомерный         продукт зластомерный         Продукт зластомерный           Комментарий при отмене 3П         -пусто-         -пусто-         -продукт зластомерный                                                                                                    |                         |
| Категория         Описание           Предмет закупки         Продукт зластомерный           Комментарий при отмене 3П         -пусто-           Комментарий по изменениям 3П         -пусто-                                                                                                    | Фильтровать Параметры ( |
| Предикт закулки Продукт зластомерный<br>Комментарий пи отмене 3П - пусто-<br>Комментарий по каменениям 3П - пусто-<br>Приложения<br>Добавить приложения Собработка описания Создание версий ∨ Удалить Создать профиль Фильтровать Параметры настройки                                                                                                    |                         |
| Комментарий при отмене ЗП         -пусто-           Комментарий по изменениям ЗП         -пусто-           Припожения         Создати припожения           Собработка описания         Создати профиль           Фильтровать Параметры настройки                                                                                                    |                         |
| Комментарий по изменениям ЭП -пусто-<br>Припожения<br>20бавить приложения Обработка описания Создание версий V Удалить Создать профиль Фильтровать Параметры настройки                                                                                                    |                         |
| Припожения<br>Тробавить приложение Обработка описания Создание версий – Удалить Создать профиль <b>Фильтровать Параметры настройки</b>                                                                                                    |                         |
| Приложения<br>Зобавить приложение   Обработка описания   Создание версий -> Удалить   Создать профиль   Фильтровать Параметры настройки                                                                                                    |                         |
| робавить приложение Обработка описания Соддание версий 🗸 Удалить Соддать профиль Фильтровать Параметры настройон                                                                                                    |                         |
|                                                                                                    |                         |
| Категория Описание Имя файла Версия Обработчик Проверено на выходе Тип Размер (Кб) Изменил Дата изменения                                                                                                    |                         |

#### Рисунок 18 Вкладка «Примечания и приложения»

На вкладке «Позиции» отображена основная информация о закупаемой продукции, а именно название продукта, количество, единица измерения. Для того, чтобы открыть подробную карточку позиции необходимо выбрать строку и нажать кнопку «Подробно».

|     | Информация о з   | акупке     | Позиции Примеча           | ния и приложения                                                       |                 |             |              |        |               |               |                |                      |                         |
|-----|------------------|------------|---------------------------|------------------------------------------------------------------------|-----------------|-------------|--------------|--------|---------------|---------------|----------------|----------------------|-------------------------|
|     |                  |            |                           |                                                                        |                 |             |              |        |               |               |                |                      |                         |
| П   | 1одроб. Добавить | строку 🗸 🗍 | добавить подпозицию 🗸 💧 👚 | 👃 Вырезать Скопировать                                                 | Вставить 🗸 👌    | /далить Уда | алить и сохр | анить  |               | Развернуть вс | е Свернуть все | Filter Параметры нас | тройки Скрыть структуру |
| Ϋ́. | Номер строки     | В/позиции  | Описание                  | Длинное наименование продукта                                          | Текст к позиции | Количество  | Единица      | Валюта | Дата поставки | Примечания    | Приложения     | ДопускНедопост,%     | ДопускСверхпост,%       |
|     | ₩ 0001 ⊙         | Материал   | Продукт ЭП-ПК-130 213101  | Продукт эластомерный группа<br>ЭП-ПК-130 ТУ 2294-056-<br>48158319-2013 |                 | 1,000       | т            | RUB    | 20.02.2019    | 1             | 0              | 0                    | 0                       |
|     |                  |            |                           |                                                                        |                 |             |              |        |               |               |                |                      |                         |

### Рисунок 19 Вкладка «Позиция»

После просмотра информации о закупочной процедуре Вам необходимо принять решение об участии.

# Подача предложений к закупочной процедуре

| Для того, чтобы создать пред          | дложение, г    | іредвари    | ительно не     | обходимо зар         | регистрирова        | ться в до     | кумент       | е, нажав н     | а кнопку «Заре    | егистрировать |
|---------------------------------------|----------------|-------------|----------------|----------------------|---------------------|---------------|--------------|----------------|-------------------|---------------|
| ПросмПередПеч 🗍 🗘 🛛 Закрыть           | 🖿 Документы    | Зарегистри  | ровать Вопрос  | ы и ответы ( 0 ) 🛛 Э | кспортировать       |               |              |                |                   |               |
| Номер 2000450/1 Имя Закупка           | Статус Опубли  | ковано (    | Срок начала    | Срок окончания       | 00:00:00 RUS03      | Оставшеес     | я время      | 1 Дни 06:05:04 | Ответственный     | Юлия Попова   |
| Информация о закупке                  | Позиции        | Примечан    | ния и приложен | ия                   |                     |               |              |                |                   |               |
| Общая информация Вопросы/треб         | бования При    | мечания и п | риложения      |                      |                     |               |              |                |                   |               |
|                                       |                |             |                |                      |                     | • • •         |              |                |                   |               |
| Предмет закупки.                      | Закупочная про | цедура      |                |                      |                     | • инкотермс:  | EXW          | Москва         |                   |               |
|                                       |                |             |                |                      | * Усло              | вие платежа:  | P033         | ОтсрочкаПлате  | жа30КалДнейСДатыП | ост           |
|                                       |                |             |                |                      | Процедура           | а с опционом: |              |                |                   |               |
| • 0 6                                 |                |             |                |                      | Возможна            | а переторжка: | $\checkmark$ |                |                   |               |
| - спосоо закупки.                     | Запрос предлож | ений        |                |                      | Дer                 | имость лота:  | Делимый      |                |                   |               |
| * Тип этапа:                          | Запрос ТКП     |             |                | Уча                  | стник должен указат | ъ «Название   |              |                |                   |               |
| Срок начала:                          |                | 00:00:00    |                | Vusetu               | материала і         | поставщика»   |              |                |                   |               |
| * Срок подачи предложения:            | 17.02.2019     | 00:00:00    |                | 2 400111             | Участник должен ук  | азать страну, |              |                |                   |               |
| * Дата открытия:                      | 17.02.2019     | 00:00:00    |                |                      | npo                 | рисхождения"  |              |                |                   |               |
| Окончание срока действия предложения: |                |             |                |                      |                     |               |              |                |                   |               |
| Валюта:                               | RUB            |             |                |                      |                     |               |              |                |                   |               |

# Рисунок 20 Регистрация в закупочной процедуре

После регистрации в закупочной процедуре появятся кнопки «Документы», «Принять участие», «Не принимать участия», «Создать предложение», «Вопросы и ответы», «Экспортировать» (Рисунок 21).

Если Закупщик указал Вас как потенциального участника в закупке, то у Вас сразу доступна функция подачи заявки на участие (создание предложения в системе).

| ПросмПередПеч 🗘 Закрыть                      | 🖿 Документы Принять уча | стие Не принимат | гь участие Созд | дать предложение    | Вопросы и о | ответы ( 0 ) | Экспортировать  |                |               |
|----------------------------------------------|-------------------------|------------------|-----------------|---------------------|-------------|--------------|-----------------|----------------|---------------|
| Номер 2000450/1 Имя Закупка                  | Статус Опубликовано С   | рок начала С     | рок окончания   | 00:00:00 RUS03      | Оставшеес   | я время      | 1 Дни 06:03:11  | Ответственный  | і Юлия Попова |
| Информация о закупке                         | Позиции Примечан        | ия и приложения  |                 |                     |             |              |                 |                |               |
| Общая информация Вопросы/треб                | бования Примечания и п  | риложения        |                 |                     |             |              |                 |                |               |
| Deserver                                     |                         |                  |                 |                     |             |              |                 |                |               |
| предмет закупки.                             | Закупочная процедура    |                  |                 |                     | инкотермс:  | EXW          | Москва          |                |               |
|                                              |                         |                  |                 | * Услов             | ие платежа: | P033         | ОтсрочкаПлатежа | 30КалДнейСДаты | Пост          |
|                                              |                         |                  |                 | Процедура           | с опционом: |              |                 |                |               |
|                                              |                         |                  |                 | Возможна            | переторжка: | 1            |                 |                |               |
| * Спосоо закупки:                            | Запрос предложений      |                  |                 | Дели                | мость лота: | Делимый      |                 |                |               |
| * Тип этапа:                                 | Запрос ТКП              |                  | Учас            | тник должен указать | «Название,  |              |                 |                |               |
| Срок начала:                                 | 00:00:00                |                  |                 | материала по        | оставщика»  |              |                 |                |               |
|                                              |                         |                  | Участник        | должен указать про  | изводителя: |              |                 |                |               |
| <ul> <li>Срок подачи предложения:</li> </ul> | 17.02.2019 00:00:00     |                  | 2               | /частник должен ука | зать страну |              |                 |                |               |
| * Дата открытия:                             | 17.02.2019 00:00:00     |                  |                 | npor                | исхождения  |              |                 |                |               |
| Окончание срока действия предложения:        |                         |                  |                 |                     |             |              |                 |                |               |
| Валюта:                                      | RUB                     |                  |                 |                     |             |              |                 |                |               |

### Рисунок 21 Принятие участие в закупочной процедуре

После нажатия на кнопку «Принять участие», Закупщик получит уведомление о Вашем намерении участвовать. При нажатии на кнопку «Не принимать участие», откроется окно, в котором необходимо указать причину отказа и нажать на кнопку «Сохранить» (Рисунок 22). При этом Вам не будет доступно создание предложения, и Закупщик получит уведомление о Вашем отказе. Однако у Вас останется возможность изменить свое решение и принять участие в закупочной процедуре.

|                   |          |         | Сохранить    | Отмена | , |
|-------------------|----------|---------|--------------|--------|---|
|                   |          |         |              |        |   |
| * Причина отказа: |          |         |              |        |   |
| Отказ от у        | частия е | закупоч | ной процедур | be 🛛 🗖 | × |

#### Рисунок 22 Окно отказа от участия в закупочной процедуре

При нажатии на кнопку «Создать предложение», откроется окно, в котором необходимо заполнить соответствующие поля. В шапке документа автоматически системой прописывается номер созданного предложения, номер процедуры, к которому оно создано, статус предложения.

| Отправить   Защищено от за                                                                                      | писи ПросмПередПеч                             | Проверить Закрыть 📄 ,                                | Документы 🛛 Сохранить                      | Выгрузить в Excel Загрузит            | гь из Ехсеі  | Вопросы и ответы ( 0 )       |
|----------------------------------------------------------------------------------------------------|------------------------------------------------|------------------------------------------------------|--------------------------------------------|---------------------------------------|--------------|------------------------------|
| Номер 3000000211 Номер<br>Оставшееся время 1 Д                                                                  | процедуры 2000450/1<br>ни 06:02:08 Ответствени | Статус В обработке Сро<br>ный за процедуру Юлия Попо | к подачи предложения<br>ва Общая стоимость | 17.02.2019 00:00:00 RUS03<br>0,00 RUB | Срок открыт  | ия 17.02.2019 00:00:00 RUS03 |
| Информация о з                                                                                                  | акупке Позиции                                 | Комментарии Отслежив                                 | ание                                       |                                       |              |                              |
| Общие данные Вопросы/                                                                                           | требования                                     |                                                      |                                            |                                       |              |                              |
| Параметры события                                                                                               |                                                |                                                      |                                            | Услуга и поставка                     |              |                              |
| * Срок действия предложения:                                                                                    | 20.02.2019                                     |                                                      |                                            | Инкотермс:                            | EXW 🗗        | Москва                       |
| Валюта:                                                                                                    | Российский рубль 🗸 🗸                           |                                                      |                                            |                                       |              |                              |
| Стоимость без НДС:                                                                                              | 0,00                                           |                                                      |                                            | Статус и статистика                   | 15 02 2010 1 | 7-57-52 DUI902               |
| Сумма ҢДС:                                                                                                    | 0,00                                           |                                                      |                                            | Gassas                                | 10.02.2019 I | 1.51.55 R0805                |
| Стоимость с ҢДС:                                                                                                | 0,00                                           |                                                      |                                            | Cospan.                               | Бладимир и   | ванов                        |
| Условие платежа:                                                                                                | Р033 🗗 ОтсрочкаПла                             | атежа30КалДнейСДатыПост                              |                                            | дата последней обработки:             | 15.02.2019 1 | 7:57:53 RUSU3                |
| * Расчетный счет:                                                                                               | 40702810501001004241                           | 2                                                    |                                            | Последним обработал:                  | Владимир И   | ванов                        |
| Подписант договора:                                                                                             |                                                |                                                      |                                            |                                       |              |                              |
| A CONTRACTOR OF A CONTRACTOR OF A CONTRACTOR OF A CONTRACTOR OF A CONTRACTOR OF A CONTRACTOR OF A CONTRACTOR OF |                                                |                                                      |                                            |                                       |              |                              |

## Рисунок 23 Окно создания предложения

В предложении имеется возможность: указать свои условия поставки и платежа, если это разрешено Закупщиком; изменить объем поставки; указать взаимозаменяемую или альтернативную продукцию; приложить документацию.

В области экрана (1) (Рисунок 23) расположена панель инструментов с доступными кнопками: «Проверить», «Закрыть», «Документы», «Сохранить», «Выгрузить в Excel», «Загрузить из Excel», «Вопросы и ответы». В области экрана (2) отражена основная информация о предложении.

При нажатии на кнопку «Проверить» проверяется корректность заполненных полей. Если поля заполнены некорректно, то в левом верхнем углу выводятся ошибки, которые необходимо исправить для отправки предложения.

| Bce | ① 6                                               | 2   | × |   |
|-----|---------------------------------------------------|-----|---|---|
| (!) | Ответ на вопрос Готовы ли вы предоставить банковс |     |   | ^ |
| (!) | Ответ на вопрос Согласны ли вы на работу по гаран | т   |   |   |
| (!) | Ответ на вопрос Согласны ли вы на работу по типов | 0   |   |   |
| (!) | Не приложен документ "Коммерческая документация   | A., |   |   |
| (!) | Не указан срок действия предложения               |     |   | ~ |

#### Рисунок 24 Сообщения об ошибках

При нажатии на кнопку «Документы» откроется окно (Рисунок 25), в котором можно приложить все документы, обязательные для подачи предложения, они отмечены \*.

| Документация                                |                |                 |        |  |  |  |  |
|---------------------------------------------|----------------|-----------------|--------|--|--|--|--|
| Развернуть все Свернуть все Скачать одним а | архивом        |                 |        |  |  |  |  |
|                                             | Действителен с | Действителен по | Размер |  |  |  |  |
| Документация предложения                    |                |                 |        |  |  |  |  |
| > 🔄 Дозапрос коммерческих документов        |                |                 |        |  |  |  |  |
| > 🔄 Дозапрос технических документов         |                |                 |        |  |  |  |  |
| > 🖿 Техническая документация                |                |                 |        |  |  |  |  |
| Коммерческая документация*                  |                |                 |        |  |  |  |  |
| > 🛅 Позиции                                 |                |                 |        |  |  |  |  |
| > Документация поставщика                   |                |                 |        |  |  |  |  |
|                                             |                |                 |        |  |  |  |  |
|                                             |                |                 |        |  |  |  |  |

#### Рисунок 25 Окно документация

Для этого необходимо нажать правой кнопкой мыши по папке, в которую нужно добавить документ. Далее нажать на кнопку «Создать документ». В открывшемся окне указать название документа и приложить добавляемый документ. После чего нажать на кнопку «Создать» (Рисунок 26). Документ появится в системе.

| Создан                                                         | ие документа |       | × |
|----------------------------------------------------------------|--------------|-------|---|
| <ul> <li>* Наименование документа:</li> <li>* Файл:</li> </ul> |              | Обзор | ] |

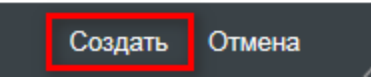

#### Рисунок 26 Окно создания документа

При нажатии кнопку «Сохранить» сохраняются заполненные данные. В верхнем левом углу выводится сообщения о том, какие поля требуется дозаполнить, также сообщение о том, что предложение успешно сохранено (Рисунок 27). При этом окно предложения автоматически перешло в режим просмотра. Чтобы продолжить заполнение полей в созданном и сохраненном ранее предложении, необходимо перейти в режим редактирования, для этого надо нажать на кнопку «Обработать». После чего поля будут доступны для заполнения и редактирования.

Не указан срок действия предложения

Предложение 3000000189 сохранено

# Рисунок 27 Окно с сообщениями

Рассмотрим детально каждую из вкладок и данные, которые требуется заполнить на них:

Во вкладке «Информация о закупке» и подвкладке «Общие данные» необходимо заполнить поля:

- «Срок действия предложения». Необходимо указать дату окончания срока действия предложения.
- «Валюта». По умолчанию указана валюта, заданная Закупщиком. Валюта может быть изменена Вами на другую (выбрана из списка доступных валют в данном окне). В случае, если выбор валют ограничен, Вам необходимо обратиться к ответственному Закупщику по данной закупочной процедуре, чтобы он добавил необходимую Вам валюту. Для компании, зарегистрированной на территории РФ при изменении валюты потребуется заполнить поле тип курса. Возможные варианты:
- Пересчет на дату оплаты
- Пересчет на дату перехода права собственности
- Пересчет на дату отгрузки товара

• «Условие платежа». В данном поле указывается требуемое условие платежа. По умолчанию указано условие платежа, заданное Закупщиком.

|                                                                         |                                                                                                    |                                                                                                    |                                 |                       | Создать г          | предложение: 3000  | 001077        |
|-------------------------------------------------------------------------|----------------------------------------------------------------------------------------------------|----------------------------------------------------------------------------------------------------|---------------------------------|-----------------------|--------------------|--------------------|---------------|
| Этправить   Защищено от за                                              | писи Просмотр перед печа                                                                                                    | атью Проверить                                                                                     | Закрыть 📄 Д                     | Документы Сохранить   | Выгрузить в Excel  | Загрузить из Excel | Вопросы и     |
| Номер 3000001077 Номер<br>Общая стоимость                               | процедуры 2000681/1<br>0,00 RUB                                                                                                    | Статус В обработке                                                                                 | Срок подачи                     | и предложения 30.07.2 | 020 16:00:00 RUS07 | Срок открытия 3(   | 0.07.2020 16: |
| Информация о з                                                          | акупке Позиции                                                                                                    | Комментарии (                                                                                      | Отслеживание                    |                       |                    |                    |               |
| Общие данные Вопросы/                                                   | требования                                                                                                    |                                                                                                    |                                 |                       |                    |                    |               |
| Лараметры события                                                       |                                                                                                    |                                                                                                    |                                 |                       |                    |                    | ,             |
| Срок действия предложения:                                              | Ħ                                                                                                    |                                                                                                    |                                 |                       |                    |                    |               |
| Валюта:                                                                 | Российский рубль 🗸                                                                                                    |                                                                                                    |                                 |                       |                    |                    |               |
| Дата пересчета валюты:                                                  |                                                                                                    |                                                                                                    |                                 |                       |                    |                    |               |
| Стоимость без НДС:                                                      | 0,00                                                                                                    |                                                                                                    |                                 |                       |                    |                    |               |
|                                                                         | 0,00                                                                                                    |                                                                                                    |                                 |                       |                    |                    |               |
| Сумма НДС:                                                              |                                                                                                    |                                                                                                    |                                 |                       |                    |                    |               |
| Сумма НДС:<br>Стоимость с НДС:                                          | 0,00                                                                                                    |                                                                                                    |                                 |                       |                    |                    |               |
| Сумма НДС:<br>Стоимость с НДС:<br>Условие платежа:                      | 0,00<br>Оплата производится Покуп<br>договорной стоимости в пер<br>истечении 30 (тридцати) кал<br>начиная со дня, следующего                         | пателем в размере 100<br>овый рабочий четверг п<br>пендарных дней, исчис<br>о за датой поставки то | %<br>10<br>ляемых<br>вара.      |                       |                    |                    |               |
| Сумма НДС:<br>Стоимость с НДС:<br>Условие платежа:<br>* Расчетный счет: | 0,00<br>Оплата производится Покуп<br>дотоворной стоимости в пер<br>истечении 30 (тридцати) кал<br>начиная со дня, следующего<br>40702810316540012540 | ателем в размере 100<br>рвый рабочий четверг п<br>пендарных дней, исчис<br>о за датой поставки то  | %<br>10<br>ляемых<br>вара.<br>2 |                       |                    |                    |               |

# Рисунок 28 Редактирование условий платежа

Откроется окно формирования условий платежа(Рисунок 29). Оно состоит из области текста условия платежа(1) в зависимости от введенных этапов платежа(2).

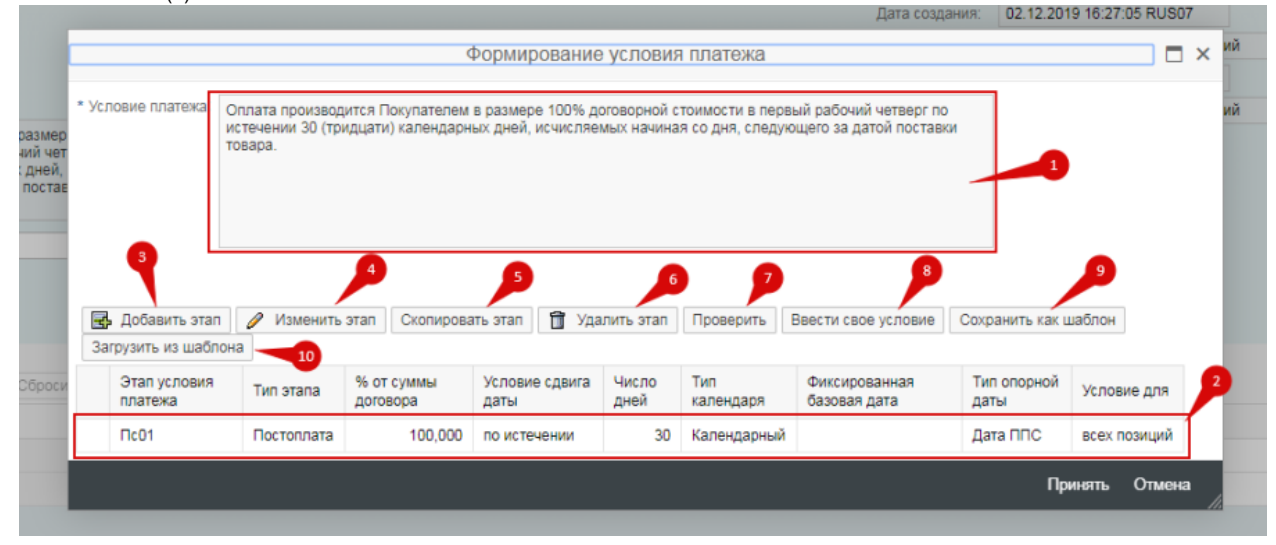

#### Рисунок 29 Формирование условий платежа

Условия, которые вы видите в предложении – это условия, скопированные из процедуры. Эти условия оплаты являются стандартными и входят в типовую форму договора. Соответственно любое изменение условий является отклонением от стандартной формы и приведет, во-первых, к увеличению сроков согласования договора и, во-вторых, к снижению вашего рейтинга при выборе победителя. Есть допустимые изменения – это изменения количества дней платежа. Любые другие изменения (условия сдвига дат на «не позднее» или добавление аванса, или ввод условия вручную) влияют крайне отрицательно на ваш рейтинг.

Для изменения количества дней отсрочки платежа или типа опорной даты вы можете выделить необходимый этап платежа и нажать «Изменить этап»(4). Появится форма изменения этапа:

|                          | + opi            | inposanino Jonosim miarona                                                                                               | L      |
|--------------------------|------------------|----------------------------------------------------------------------------------------------------|--------|
|                          |                  | Добавление этапа                                                                                                    |        |
| Тип этапа:               | Постоплата       | Оплата производится Покупателем в размере 100% договорной стоимости в первый раб                                         | очий   |
| * Тип опорной даты:      | Дата ППС 🗸       | четверг по истечении 30 (тридцати) календарных дней, исчисляемых начиная со дня,<br>следующего за датой поставки товара. |        |
| * % от суммы договора:   | 100,000          |                                                                                                    |        |
| Конкретный день платежа: | Четверг          |                                                                                                    |        |
| * Условие сдвига даты    | по истечении 🛛 🗸 |                                                                                                    |        |
| * Число дней:            | 30 -1            |                                                                                                    |        |
| * Тип календаря:         | Календарный 🗸    |                                                                                                    |        |
| * Условие для:           | всех позиций 🗸 🗸 | P                                                                                                    |        |
|                          |                  | ок                                                                                                    | Отмена |

#### Рисунок 30 Изменение этапа платежа

Введите нужное количество дней(1), тип опорной даты(2) или измените другие данные, текст на экране изменяется при нажатии Enter – вы формируете текст условий, после ввода нажмите Ок(3), условие изменится:

|                                                                                                    |                                                                               | ¢                                        | Формирование                             | е условия                   | платежа                       |                                                      |                                        | □ ×                   |
|----------------------------------------------------------------------------------------------------|-------------------------------------------------------------------------------|------------------------------------------|------------------------------------------|-----------------------------|-------------------------------|------------------------------------------------------|----------------------------------------|-----------------------|
| <ul> <li>Условие платежа: Оплата производится Покупателем в размере 100% договорной стоимости в первый рабочий четверг по истечении 45 (сорока пяти) календарных дней, исчисляемых начиная со дня, следующего за датой поставки товара.</li> </ul> |                                                                               |                                          |                                          |                             |                               |                                                      | о истечении<br>а.                      |                       |
|                                                                                                    |                                                                               |                                          |                                          |                             |                               |                                                      |                                        |                       |
| Добавить этап<br>Загрузить из шабло                                                                                                    | Изменить                                                                      | этап Скопирова                           | ать этап 📋 Уда                           | алить этап                  | Проверить                     | Ввести свое условие                                  | Сохранить как и                        | иаблон                |
| <ul> <li>Добавить этап</li> <li>Загрузить из шабло</li> <li>Этап условия<br/>платежа</li> </ul>                                                                                                    | <ul> <li>Изменить</li> <li>Изменить</li> <li>На</li> <li>Тип этапа</li> </ul> | этап Скопирова<br>% от суммы<br>договора | ать этап 📋 Уда<br>Условие сдвига<br>даты | алить этап<br>Число<br>дней | Проверить<br>Тип<br>календаря | Ввести свое условие<br>Фиксированная<br>базовая дата | Сохранить как ш<br>Тип опорной<br>даты | цаблон<br>Условие для |

#### Рисунок 31 Изменение условий платежа

Для добавления этапа воспользуйтесь кнопкой Добавить этап(3), для создания этапа копией из существующего выделите нужный этап и нажмите Скопировать этап(5). Для удаления ненужного этапа нажмите Удалить этап(6). При вводе условий проверяется корректность ввода, например, что сумма по всем этапа должна быть равна 100% договорной стоимости, принудительно запустить проверку можно по кнопке Проверить(7)(здесь и по абзацу нумерация см. Рисунок 29).

Введенное условие можно сохранить как шаблон(9), в дальнейшем можно будет сформировать условие из предварительно сохраненного шаблона – загрузить из шаблона(10).

В случае, если вам не удается сформировать условие оплаты с помощью указанных опций (текст условия может не совпадать на 100% с окончательным текстом в договоре, но должен совпадать с ним на 100% по смыслу) вы можете воспользоваться вводом условия текстом. Для этого нажмите Ввести свое условие(8) (Рисунок 29). Система предупредит о риске такого выбора.

|        |                                       |                                                     | Роратрование                                                                                               | yonobin                                                                   | marcina                                                                                                    |                                               |                     |
|--------|---------------------------------------|-----------------------------------------------------|----------------------------------------------------------------------------------------------------|---------------------------------------------------------------------------|----------------------------------------------------------------------------------------------------|-----------------------------------------------|---------------------|
| ежа:   | Оплата производ<br>45 (сорока пяти) н | ится Покупателем<br>календарных дней,               | в размере 100% до<br>исчисляемых начи                                                                      | оговорной ст<br>иная со дня                                               | оимости в первь<br>следующего за ,                                                                                | ый рабочий четверг по<br>датой поставки товар | о истечении<br>ра.  |
|        |                                       |                                                     | / Пре,                                                                                                    | дупрежд                                                                   | ение                                                                                                    | ×                                             |                     |
|        |                                       | При пер<br>снижает<br>Изменен<br>предыду<br>снижени | еходе на иные усл<br>е рейтинг вашего п<br>ние условий платеж<br>/щем экране не вле<br>ия рейтинга. Вы уве | овия оплать<br>предложени<br>ка по кнопке<br>ечет за собо<br>ерены, что х | <ul> <li>Вы значительно<br/>я при выборе поб<br/>е Изменить на<br/>й значительного<br/>отите продолжит</li> </ul> | о<br>бедителя!<br>љ?                          |                     |
| ь этап | и 🥖 Изменить                          | этап С                                              |                                                                                                    |                                                                           |                                                                                                    | /словие                                       | Сохранить как       |
| шабл   | она                                   |                                                     |                                                                                                    |                                                                           |                                                                                                    |                                               |                     |
| овия   | Тип этапа                             | % от сул<br>договора                                | свои условия нес                                                                                           | смотря ни н<br>днеи                                                       | а что Отмені<br>календаря                                                                                         | ить<br>оазовая дата                           | Тип опорной<br>даты |
|        | Постоплата                            | 100,000                                             | по истечении                                                                                               | 45                                                                        | Календарный                                                                                                    |                                               | Дата ППС            |

# Рисунок 32 Предупреждение при переходе на иные условия оплаты После согласия с риском открывается окно ввода текста условия:

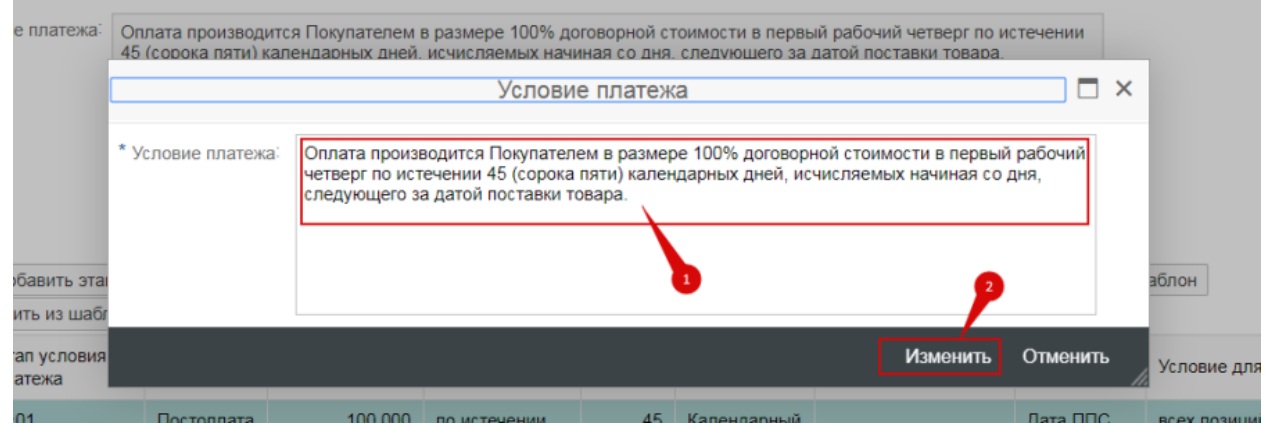

### Рисунок 33 Окно ввода текста условия платежа

Введите текст условия в поле(1), после ввода нажмите Изменить(2). Условие будет изменено:

|                    | Формирование условия платежа      |        | <   |
|--------------------|-----------------------------------|--------|-----|
| * Условие платежа: | введенные вручную условия оплаты  |        | î   |
|                    |                                   |        |     |
|                    | Изменить Согласиться с треб.услов |        | *   |
|                    | Принять                           | Отмена | //. |

# Рисунок 34 Копирование условий из процедуры

Для копирования условий из процедуры нажмите Согласиться с треб.услов(1) и затем Принять(2), если же вы хотите подтвердить введенные условия текстом, то нажмите только Принять(2). Вы успешно изменили условия оплаты:

| метры события            |                                  |
|--------------------------|----------------------------------|
| ок действия предложения: | 14                               |
| Валюта:                  | Российский рубль 🗸               |
| Дата пересчета валюты:   |                                  |
| Стоимость без НДС:       | 0,00                             |
| Сумма НДС:               | 0,00                             |
| Стоимость с НДС:         | 0,00                             |
| Условие платежа:         | введенные вручную условия оплаты |

#### Рисунок 35 Измененные условия оплаты

Данный текст условия вы можете также увидеть на распечатанной форме ТКП. Далее о полях на подвкладке «Общие данные» вкладки «Информация о закупке» в предложении:

- «Расчетный счет». Указывается Ваш расчетный счет.
- «Подписант договора». Указывается контактное лицо с Вашей стороны, которое будет подписывать договор.
- «Инкотермс». В данном поле указывается Инкотермс из справочника. По умолчанию указан код Инкотермса, заданный Закупщиком. При необходимости укажите местоположение.

| Номер 300000189 Номер<br>Оставшееся время 0 Д | процедуры 2000358/1<br>ни 05:53:38 Ответстве | Статус Сохранено Срок подачи предложения 07.02.2019 20:00:00 RUS03 Срок открытия 07.02.2019 20:00:00 RUS03<br>нный за процедуру Юлия Попова Общая стоимость 0,00 RUB |
|-----------------------------------------------|----------------------------------------------|----------------------------------------------------------------------------------------------------|
| Информация о з                                | акупке Позиции                               | Примечания и приложения Отслеживание                                                                                                    |
| Общие данные Вопросы/                         | требования Примеча                           | ния и приложения                                                                                                    |
| Параметры события                             |                                              | Услуга и поставка                                                                                                    |
| * Срок действия предложения:                  | 08.02.2019                                   | Инкотерик: СРТ 🗗 Москва                                                                                                    |
| Валюта:                                       | Российский рубль 🛛 🗸                         |                                                                                                    |
| Стоимость без НДС:                            | 0,00                                         | Статус и статистика                                                                                                    |
| Сумма НДС:                                    | 0.00                                         | Дата создания: 07.02.2019 13:56:57 RUS03                                                                                                    |
| Стоимость с НДС:                              | 0.00                                         | Создал: Владимир Иванов                                                                                                    |
| Условно платока:                              | P032 -7                                      | Дата последней обработки: 07.02.2019 13:56:57 RUS03                                                                                                    |
| Условие платежа.                              | P033 D*                                      | Последним обработал: Владимир Иванов                                                                                                    |
| - Расчетный счет:                             | 40702810501001004241                         | 24                                                                                                    |
| Подписант договора:                           | 6                                            |                                                                                                    |
|                                               |                                              |                                                                                                    |

# Рисунок 36 Вкладка «Общие данные»

Во вкладке «Информация о закупке» и подвкладке «Вопросы/требования» необходимо ответить на вопросы Закупщика. Если вопрос отмечен знаком \*, то на данный вопрос необходимо ответить обязательно, в противном случае не удастся подать предложение. Если поле «Комментарий» к вопросу открыто, то можно в него указать свой комментарий.

| Информ          | ация о закупке Позиции                                                 | Комментарии Отслеживание |                  |             |           |
|-----------------|------------------------------------------------------------------------|--------------------------|------------------|-------------|-----------|
| Общие данные    | Вопросы/требования                                                     |                          |                  |             |           |
| Bonpoc          |                                                                        | Комментарий закупщика    | Ответить         | Комментарий | Документы |
| • Согласны      | ли вы на работу по гарантийному письму?:                               |                          | 🔿 Да 💿 Нет       |             |           |
|                 | * Укажите вид транспорта для доставки:                                 |                          | Не требуется 🗸 🗸 |             |           |
|                 | * Укажите дату ввода в эксплуатацию:                                   |                          | 04.11.2020 a     |             |           |
| * Укажите       | количество месяцев гарантиийного срока:                                |                          | 4                |             |           |
| * Укажите от ка | кого события действует гарантийный срок:                               |                          | 4 MCU            |             |           |
| • Наличие нес   | бходимой техники для выполнения работ:<br>(собственной и арендованной) |                          | ⊖Да              |             |           |
|                 |                                                                        |                          |                  |             |           |

### Рисунок 37 Вкладка «Вопросы/требования»

Чтобы приложить документ к ответу на вопрос(в случае если это требуется – появится ссылка рядом с ответом) нужно во вкладке «Информация о закупке» в подвкладке «Вопросы/требования» ответить на вопрос и нажать ссылку «Приложить документы» как на Рисунок 38:

| Согласие поставщика работать на электронном:<br>документеобороте в части договорных и первичных<br>бухгалтерских документов | Ода Нет Подтверждение отсутствует                      |                     |
|----------------------------------------------------------------------------------------------------|--------------------------------------------------------|---------------------|
| Наличие опыта выполнения аналогичных/сопоставивых по:<br>объему и специализации работ                                       | <ul> <li>Да Онег Оподтверждение отсутствует</li> </ul> | Приложить документы |

### Рисунок 38 Приложение документов к вопросам/требованиям

Откроется окно со списком уже приложенных документов, в котором можно приложить новый документ, нажав правую кнопку мыши в любом месте окна и выбрав пункт «Создать документ» как на Рисунок 39 или выбрать документ из уже приложенных (описано ниже):

| ля ( | создания доку | мента нажмите правую кнопку мыши | Создать доку | иент            |               |
|------|---------------|----------------------------------|--------------|-----------------|---------------|
| 5    | Выбрано       |                                  | Просмотреть  | быструю справку | іствителен по |
|      |               | 123.docx                         | Больше спра  |                 | 12.2019       |
|      |               | 345.docx                         | Тохимиоская  | onponyo         | 12.2019       |
|      |               | 678.docx                         | 03.12.20     | 19 20           | 12.2019       |
|      |               | 909.docx                         | 03.12.20     | 19 24           | .12.2019      |

| Приложить | Отменить |
|-----------|----------|
|           |          |

#### Рисунок 39 Приложение документа к вопросам/требованиям

Далее необходимо заполнить все обязательные поля и нажать на кнопку «Обзор…» чтобы выполнить поиск документа на локальной машине (Рисунок 40)

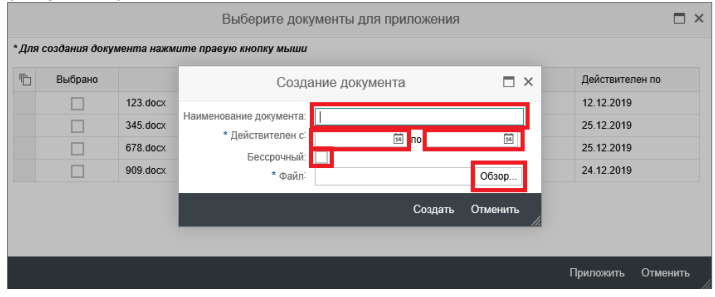

#### Рисунок 40 Выбор документа для приложения

Поля «действительно с» и «действительно по» отвечают за срок действия документа, система напомнит за месяц до истечения срока действия о необходимости обновить документ. (Рисунок 41) После того, как поиск документа выполнен и выбран нужный документ, нужно нажать на кнопку «Создать» для приложения документа.

| Создание документа                                                     |                                                   |            |          | × |
|------------------------------------------------------------------------|---------------------------------------------------|------------|----------|---|
| Наименование документа:<br>* Действителен с:<br>Бессрочный:<br>* Файл: | Документ 1<br>09.12.2019 по<br>С:\Users\Rebetskiy | 31.12.9999 | 10 Обзор | ] |
|                                                                        |                                                   | Создать    | Отменить |   |

Рисунок 41 Создание документа

Для выбора документа к требованию необходимо выделить нужный файл(1) и нажать Приложить(2) см. Рисунок 42

|                                        |        |                |                       |                     | EI.               |                |                 |           |  |
|----------------------------------------|--------|----------------|-----------------------|---------------------|-------------------|----------------|-----------------|-----------|--|
|                                        |        |                |                       |                     |                   |                |                 |           |  |
|                                        |        |                |                       | Выберите доку       | менты для приложе | ния            |                 | □ ×       |  |
|                                        | * Для  | создания доку  | мента нажмите прав    | ую кнопку мыши      |                   |                |                 |           |  |
|                                        | ħ      | Выбрано        |                       |                     |                   | Действителен с | Действителен по |           |  |
|                                        |        | <b>v</b>       | Документ для персон   | нала.txt            |                   | 09.12.2019     | 31.12.9999      |           |  |
|                                        |        | <b>V</b>       | Инструкция по работ   | е с чек-листом.docx |                   | 16.12.2019     | 31.12.9999      |           |  |
|                                        |        | $\neg$         |                       |                     |                   |                |                 |           |  |
|                                        |        |                |                       |                     |                   |                |                 |           |  |
|                                        |        |                |                       |                     |                   |                |                 |           |  |
|                                        |        |                |                       |                     |                   |                | 2               |           |  |
| При поставке Това                      |        |                |                       |                     |                   |                |                 |           |  |
| следующих за дато<br>оплачивает 90% ог |        |                |                       |                     |                   |                | Приложить От    | менить    |  |
| При поставке Това,                     |        |                | rengelepinens general |                     |                   |                |                 | <u>li</u> |  |
| следующих за дато                      | йоконч | ания срока пос | тавки, Заказчик       |                     |                   |                |                 |           |  |

### Рисунок 42 Выбор документа к требованию

На вкладке «Позиции» отображена основная информация о закупаемой продукции, а именно название продукта, количество, единица измерения.

|   | информация о з                                                  | акупке позици        | комментарии                                                | отслеживание                 |                                                                                               |        |                                        |               |                           |                            |         |              |      |
|---|-----------------------------------------------------------------|----------------------|------------------------------------------------------------|------------------------------|-----------------------------------------------------------------------------------------------|--------|----------------------------------------|---------------|---------------------------|----------------------------|---------|--------------|------|
| • | Obsop naskujuš                                                  |                      |                                                            |                              |                                                                                               |        |                                        |               |                           |                            |         |              |      |
| П | Подробно Добавить новое v   Удапить   Массовое sanonverve nonek |                      |                                                            |                              |                                                                                               |        |                                        |               |                           |                            |         |              |      |
| Ð | Номер строки                                                    | Заявка/номер позиции | Описание категории                                         | Краткое описание позиции     | Длинное наименование продукта                                                                 | Аналог | Аналог/Наименование в счет-<br>фактуре | Производитель | Необходимое<br>количество | Предпагаемое<br>копичество | Единица | Цена без НДС | Цена |
|   | <b>₩ 0001</b> ⊙                                                 |                      | Краны из<br>углеродистых и<br>коррозионностойких<br>сталей | Кран XOMOX TUFLIN 127 DN80   | Кран двухходовой пробховый<br>ХОМОХ TUFLIN 127 DN80 PN16<br>1.4408 присоединение<br>Фланцевое |        |                                        | ju            | 1                         | 1                          | шт      | 10.000,00    |      |
|   | <b>60002</b> 🖂                                                  |                      | Приборы<br>измерительные<br>прочие                         | Счетчик НЕВА 306 150 2308 5( | Счетчик алектрической энергии<br>НЕВА 306 150 230 В 5(100)А<br>ТАСВ.411152.003 ТУ             |        |                                        |               | 1                         | 1                          | шт      | 10.000,00    |      |
|   |                                                                 |                      |                                                            |                              |                                                                                               |        |                                        |               |                           | 0,000                      |         | 0,00         |      |

#### Рисунок 43 Вкладка «Позиции»

В поле «Цена без НДС» необходимо указать цену на товар, без учета НДС.

В поле «Цена за» необходимо указать за какое количество товара подана цена.

В поле «Код НДС» можно указать ставку НДС.

Подробные данные позиции 0002 Счетчик НЕВА 306 1S0 230B 5(100)А 104481

Необходимо отметить, что общая сумма по предложению с НДС и без НДС формируется автоматически на вкладке «Общие данные» и недоступна для редактирования.

В случае, если Закупщик предопределил возможность изменить заданный объем поставки, Поставщик может предложить свое количество в поле «Предлагаемое количество».

Для того чтобы открыть подробную карточку позиции, необходимо выбрать позицию и нажать на кнопку «Подробно». В данном блоке можно посмотреть подробные данные по выбранной позиции. Также можно посмотреть вопросы по данной позиции, которые запрашивает Закупщик.

| Данные позиции Вопросы Ком                         | иентарии Давальческая обработка                                             |                                 |                  |          |      |
|----------------------------------------------------|-----------------------------------------------------------------------------|---------------------------------|------------------|----------|------|
|                                                    |                                                                             |                                 |                  |          |      |
| <ul> <li>Базовые данные</li> </ul>                 |                                                                             |                                 |                  |          |      |
| Идентификатор                                      |                                                                             | Валюта, стоимости и расчет цены |                  |          |      |
| <ul> <li>Конфигурируемый номер позиции:</li> </ul> | 0002                                                                        | Banota:                         | Россиискии русль |          |      |
| Управляющий ключ:                                  | Материал, функциональный                                                    | Необхадимое количество:         | 1                | ШТ Штука |      |
| Вид позиции:                                       | Материал                                                                    | Предлагаемое количество:        | 1                | ШТ Шту   | na   |
| Категория продукта:                                | 108_04_04 Приборы измерит                                                   | тельные прочие Цена:            | 10.000,00        | RUB 3a:  | 1 WT |
| Ид. продукта:                                      | 104481                                                                      | Стоимость без НДС:              | 10.000           | 00,00    |      |
| Описание:                                          | Счетчик НЕВА 305 150 230В 5(100)А 1044                                      | Код НДС:                        | 20% ~            |          |      |
| Длинное наименование продукта:                     | Счетчик электрической энергии НЕВА<br>306 150 230 В 5(100)А ТАСВ 411152.003 | Стоимость с НДС:                | 12.000           | 1,00     |      |
|                                                    | 19                                                                          | Услуга и поставка               |                  |          |      |
| Описание варианта позиции:                         | Исходная позиция                                                            | Дата поставки:                  | 31.12.2019       |          |      |
|                                                    |                                                                             | Дни поставки:                   | 000 от даты:     |          | ~    |
| Прочие свойства                                    |                                                                             |                                 |                  |          |      |
| заявканомер позиции ЕЮР.                           |                                                                             | Допуск недопоставки, %:         | 0                |          |      |
|                                                    |                                                                             | Допуск сверхпоставки, %:        | 0                |          |      |
| Аналог/Наименование в счет-фактуре:                |                                                                             | Статус и статистика             |                  |          |      |
|                                                    |                                                                             |                                 |                  |          |      |
|                                                    |                                                                             |                                 |                  |          |      |
| Прокарантер-                                       |                                                                             |                                 |                  |          |      |
| i ipromotogger nuo no.                             |                                                                             |                                 |                  |          |      |
| Страна происхождения:                              |                                                                             |                                 |                  |          |      |
| Aprason                                            |                                                                             |                                 |                  |          |      |
|                                                    |                                                                             | 1                               |                  |          |      |
| Гарантийный срок:                                  | L                                                                           | ]                               |                  |          |      |

#### Рисунок 44 Окно подробные данные позиции

На подвкладке «Данные позиции» вкладки «Позиции» отображена основная информация о позиции закупочной процедуры, такая как название продукта, количество, единица измерения, код НДС, дата поставки и другая.

Для подачи Аналога по позиции, Вам необходимо заполнить поле «Аналог» или поле «Аналог/Наименование в счет-фактуре».

Если в системе у продукта, указанного в позиции заведены аналоги, то на экране видимо и открыто для изменения поле «Аналог». Вас необходимо в поле «Аналог» нажать кнопку выбора (1) и откроется окно с перечнем аналогов, которые заведены в систему.

|                                   | , j                           | 1 ( ) 1      | 1             | /                       |                        |          |     |
|-----------------------------------|-------------------------------|--------------|---------------|-------------------------|------------------------|----------|-----|
| Конфигурируемый номер позиции:    | 0001                          |              | Puiñpati: Au  | 2005                    |                        |          |     |
| Управляющий ключ:                 | Материал, функциональный      |              | Dbioparb. And | a) (0)                  |                        |          |     |
| Вид позиции:                      | Материал                      |              |               |                         |                        | 0        |     |
| Категория продукта:               | 101_01_01_05 Краны            |              |               |                         | Результат <= 500 совп. | запуск   | 1 Ш |
| Ид. продукта:                     | 140796                        |              |               |                         |                        |          |     |
| Описание:                         | Кран XOMOX TUFLIN 127 DN80    | Элементы (2) |               |                         |                        |          |     |
| Длинное наименование продукта:    | Кран двухходовой пробковый ХС | Аналог       | ۵.<br>۱       | Название                |                        |          |     |
|                                   | присоединение фланцевое       | 140798       | 2             | Кран шаровой HABONI     | M P92.015-2 DN100 PN1  |          |     |
|                                   |                               | NOT_DEFINED  |               | Предложить новый        |                        |          |     |
| Описание варианта позиции:        | Исходная позиция              |              |               |                         |                        |          | - H |
| очие свойства                     |                               |              |               |                         |                        | Отменить | _   |
| Заявка/номер позиции ERP:         |                               |              | д             | опуск недопоставки, %:  | 0                      |          | ·   |
|                                   |                               |              | Д             | опуск сверхпоставки, %: | 0                      |          |     |
| Аналог.                           |                               |              | Статус и ст   | атистика                |                        |          |     |
| алог/Наименование в счет-фактуре: |                               |              |               |                         |                        |          |     |
|                                   |                               |              |               |                         |                        |          |     |
|                                   |                               |              |               |                         |                        |          |     |
| Производитель:                    |                               |              |               |                         |                        |          |     |

| Рисунок 45 <i>Окно выбора А</i>     | налога                                                 |                              |                   |                                 |                  |         |       |      |
|-------------------------------------|--------------------------------------------------------|------------------------------|-------------------|---------------------------------|------------------|---------|-------|------|
| Вам нужно выбрать продун            | кт, который наиболее                                   | е подходит (2).              |                   |                                 |                  |         |       |      |
| 📧 🕨 Подробные данные позици         | и 0001 Кран XOMOX TUFLI                                | N 127 DN80 PN16 140796       |                   |                                 |                  |         |       |      |
| Данные позиции Вопросы Комм         | ентарии Давальческая обрабо                            | отка                         |                   |                                 |                  |         |       |      |
| _                                   |                                                        |                              |                   |                                 |                  |         |       |      |
| • Базовые данные                    |                                                        |                              |                   | P                               |                  |         |       |      |
| идентификатор                       | 0004                                                   |                              |                   | Валюта, стоимости и расчет цены | BaseyJanei mila  |         |       |      |
| Конфигурируемый номер позиции.      | 0001                                                   |                              |                   | Danora.                         | Российский русль | 1       |       |      |
| Управляющии ключ:                   | Материал, функциональный                               |                              |                   | Необходимое количество:         | 1                | ШТШту   | ĸa    |      |
| Вид позиции:                        | Материал                                               |                              |                   | Предлагаемое количество:        | 1                | шт      | Штука |      |
| Категория продукта:                 | 101_01_01_05 Крань                                     | ы из углеродистых и коррозио | нностойких сталей | Цена:                           | 10.000,00        | RUB 3a: |       | 1 ШТ |
| Ид. продукта:                       | 140796                                                 |                              |                   | Стоимость без НДС:              | 10.00            | 0,00    |       |      |
| Описание:                           | Кран XOMOX TUFLIN 127 DN80                             | 0 PN16 1                     |                   | Код НДС:                        | 20% 🗸            |         |       |      |
| Длинное наименование продукта:      | Кран двухходовой пробковый Х                           | COMOX                        |                   | Стоимость с НДС:                | 12.00            | 0.00    |       |      |
|                                     | TUFLIN 127 DN80 PN16 1.4408<br>присоединение фланцевое |                              |                   |                                 |                  |         |       |      |
|                                     |                                                        |                              |                   | Услуга и поставка               |                  |         |       |      |
| Описание варианта позиции:          | Исходная позиция                                       |                              |                   | Дата поставки:                  | 31.12.2019 🖮     |         |       |      |
|                                     |                                                        |                              |                   | Дни поставки:                   | 000 от даты:     |         |       |      |
| Прочие своиства                     |                                                        |                              |                   |                                 |                  |         |       |      |
| Заявкалюмер позиции сно             |                                                        |                              |                   | Допуск недопоставки, %:         | 0                |         |       |      |
|                                     |                                                        |                              |                   | Допуск сверхпоставки, %:        | 0                |         |       |      |
| Аналог.                             | 140798                                                 | Ð                            |                   | Статус и статистика             |                  |         |       |      |
| Аналог/Наименование в счет-фактуре: | Кран шаровой НАВОNIM Р92.0                             | 15-2                         |                   |                                 |                  |         |       |      |
|                                     | DN100 PN16 1.4408 присовдин                            | ение                         |                   |                                 |                  |         |       |      |
|                                     | 4vianticore                                            |                              |                   |                                 |                  |         |       |      |
|                                     |                                                        |                              |                   |                                 |                  |         |       |      |
|                                     |                                                        |                              |                   |                                 |                  |         |       |      |

### Рисунок 46 Ввод аналога 1

В позицию подтянется выбранный Вами аналог и его описание как показано на Рисунок 46.

Если Вам не подходит ни один предложенный продукт, то Вам необходимо выбрать продукт «NOT\_DEFINED». Далее в поле «Аналог /Наименование в счет-фактуре» вместо предложенного системой текста «Предложить новый» Вам необходимо указать описание аналога как показано на Рисунок 47.

| 📧 🕨 Подробные данные позици                        | ии 0001 Кран XOMOX TUFLIN 127 DN80 PN16 1 | 40796                           |                         |
|----------------------------------------------------|-------------------------------------------|---------------------------------|-------------------------|
| Данные позиции Вопросы Комм                        | иентарии Давальческая обработка           |                                 |                         |
| -                                                  |                                           |                                 |                         |
| <ul> <li>Базовые данные</li> </ul>                 |                                           | D                               |                         |
| Идентификатор                                      |                                           | Валюта, стоимости и расчет цены | Description of the Care |
| <ul> <li>Конфигурируемый номер позиции:</li> </ul> | 0001                                      | Валюта:                         | Россиискии рубль        |
| Управляющий ключ:                                  | Материал, функциональный                  | Необходимое количество:         | 1 ШТ Штука              |
| Вид позиции:                                       | Материал                                  | Предлагаемое количество:        | 1 ШТ Штука              |
| Категория продукта:                                | 101_01_01_05 Краны из углеродистых и ко   | ррозионностойких сталей Цена:   | 10.000,00 RUB 3a: 1 ШT  |
| Ид. продукта:                                      | 140796                                    | Стоимость без НДС:              | 10.000,00               |
| Описание:                                          | Кран XOMOX TUFLIN 127 DN80 PN16 1         | Код НДС:                        | 20% 🗸                   |
| Длинное наименование продукта:                     | Кран двухходовой пробковый ХОМОХ          | Стоимость с НДС:                | 12.000,00               |
|                                                    | присоединение фланцевое                   |                                 |                         |
|                                                    |                                           | Услуга и поставка               |                         |
| Описание варианта позиции:                         | Исходная позиция                          | Дата поставки:                  | 31.12.2019              |
|                                                    |                                           | Дни поставки:                   | 000 от даты:            |
| Прочие своиства                                    |                                           |                                 |                         |
| заявка/номер позиции ЕКР:                          |                                           | Допуск недопоставки, %:         | 0                       |
|                                                    |                                           | Допуск сверхпоставки, %:        | 0                       |
| Аналог:                                            | NOT_DEFINED                               | Статус и статистика             |                         |
| Аналог/Наименование в счет-фактуре:                | Кран другой                               |                                 |                         |
|                                                    |                                           |                                 |                         |
|                                                    |                                           |                                 |                         |

### Рисунок 47 Ввод аналога 2

Если в системе у продукта, указанного в позиции не заведены аналоги, то Вам необходимо в поле «Аналог/Наименование в счет-фактуре указать описание аналога как показано на Рисунок 48.

| <ul> <li>Базовые данные</li> </ul> |                                                                             |                                 |                  |              |
|------------------------------------|-----------------------------------------------------------------------------|---------------------------------|------------------|--------------|
| дентификатор                       |                                                                             | Валюта, стоимости и расчет цены |                  |              |
| * Конфигурируемый номер позиции:   | 0002                                                                        | Валюта:                         | Российский рубль |              |
| Управляющий ключ:                  | Материал, функциональный                                                    | Необходимое количество:         | 1                | ШТ Штука     |
| Вид позиции:                       | Материал                                                                    | Предлагаемое количество:        | 1                | ШТ Штука     |
| Категория продукта:                | 108_04_04 Приборы измерил                                                   | ельные прочие Цена:             | 10.000,00        | RUB 3a: 1 ШТ |
| Ид. продукта:                      | 104481                                                                      | Стоимость без НДС:              | 10.000           | 0,00         |
| Описание:                          | Счетчик НЕВА 306 1S0 230B 5(100)A 10                                        | Код НДС:                        | 20% ~            |              |
| Длинное наименование продукта:     | Счетчик электрической энергии НЕВА<br>306 1S0 230 В 5(100)А ТАСВ.411152.003 | Стоимость с НДС:                | 12.000           | 0,00         |
|                                    | 19                                                                          | Услуга и поставка               |                  |              |
| Описание варианта позиции:         | Исходная позиция                                                            | Дата поставки:                  | 31.12.2019       |              |
| 00000 CPAŬCTP3                     |                                                                             | Дни поставки:                   | 000 от даты:     |              |
| Заявка/номер позиции ERP:          |                                                                             |                                 |                  |              |
|                                    |                                                                             | Допуск недопоставки, %:         | 0                |              |
|                                    |                                                                             | Допуск сверхпоставки, %:        | 0                |              |
| налог/Наименование в счет-фактуре: | Кран другой                                                                 | Статус и статистика             |                  |              |

#### Рисунок 48 Ввод аналога 3

Также все описанные выше действия можно проделать в табличной части вкладки «Позиции» как показано на Рисунок 49.

|   | Информация о з  | акупке Позици              | ИИ Комментарии                                            | Отспеживание                 |                                                                                             |     |        |                                                                          |      |           |                           |   |
|---|-----------------|----------------------------|-----------------------------------------------------------|------------------------------|---------------------------------------------------------------------------------------------|-----|--------|--------------------------------------------------------------------------|------|-----------|---------------------------|---|
| • | Обзор позиций   |                            |                                                           |                              |                                                                                             |     |        |                                                                          |      |           |                           |   |
| п | одробно Добави  | <b>ь новое ~</b>   Удалить | Maccosoe sanonee                                          | ние полей                    |                                                                                             |     |        |                                                                          |      | 1         |                           |   |
| 0 | Номер строки    | Заявка/номер позиции       | Описание категории                                        | Краткое описание позиции     | Длинное наименование прод                                                                   | кта | Аналог | Аналог/Маименование в очет-фактуре                                       | Прог | зводитель | Необходимое<br>количество | 1 |
|   | <b>€ 0001</b> ⊙ |                            | Краны из<br>уперодистых и<br>коррозионностойких<br>сталей | Kpan XOMOX TUFLIN 127 DN80   | Кран двухходовой пробковый<br>ХОМОХ TUFLIN 127 DN80 Pt<br>1.4408 присовдижение<br>фланцевое | 16  | 140798 | Кран шаровой НАВОNIM P92 015-2 DN100 PN16 1.4408 присоединение фланцевое | ju   |           | 1                         |   |
| Γ | <b>6002</b>     |                            | Приборы<br>измерительные<br>прочие                        | Счетчих НЕВА 306 150 230В 5( | Счетчик электрической энерг<br>НЕВА 306 1S0 230 В 5(100)А<br>ТАСВ.411152.003 ТУ             | **  |        | Кран другой                                                              |      |           | 1                         |   |
|   |                 |                            |                                                           |                              |                                                                                             | _   |        |                                                                          |      | 1         |                           |   |

#### Рисунок 49 Ввод аналога 4

Также есть возможность добавить новую позицию. Для этого необходимо нажать на кнопку «Добавить новое» (1) (Рисунок 50), выбрать из выпадающего списка «Позиция» и заполнить данные по позиции и нажать на кнопку «Добавить для обзора позиции» (Рисунок 51). После чего позиция будет добавлена в таблицу.

| n | одробно Добавит | ть новое 🖂 🛛 Удалить | 2 Массовое заполнен                                        | ие полей                     |                                                                                               |        |                                        |               |                           |                            |         |              |   |
|---|-----------------|----------------------|------------------------------------------------------------|------------------------------|-----------------------------------------------------------------------------------------------|--------|----------------------------------------|---------------|---------------------------|----------------------------|---------|--------------|---|
| 0 | Номер стром     | Заявка/номер позиции | Описание категории                                         | Краткое описание позиции     | Длинное наименование продукта                                                                 | Аналог | Анапол/Наименование в счет-<br>фактуре | Производитель | Необходимое<br>количество | Предлагаемое<br>количество | Единица | Цена без НДС | u |
|   | <b>4</b> 0001 ⊙ |                      | Краны из<br>углеродистых и<br>коррозионностойких<br>сталей | Кран XOMOX TUFLIN 127 DN80   | Кран двухходовой пробковый<br>ХОМОХ TUFLIN 127 DN80 PN16<br>1.4408 присоединение<br>фпанцевое |        |                                        | ju            | 1                         | 1                          | шт      | 10.000,00    |   |
|   | <b>€</b> 0002 ⊙ |                      | Приборы<br>измерительные<br>прочие                         | Счетчик НЕВА 306 150 2308 5( | Счетчик электрической энергии<br>НЕВА 306 150 230 В 5(100)А<br>ТАСВ.411152.003 ТУ             |        |                                        |               | 1                         | 1                          | шт      | 10.000,00    |   |
|   | ₩ 0003 ⊙        |                      | Электрооборудование                                        | Счетчик                      |                                                                                               |        |                                        |               | 0                         | 5                          | шт      | 0,00         |   |
|   |                 |                      |                                                            |                              |                                                                                               |        |                                        |               |                           | 0,000                      |         | 0,00         |   |

# Рисунок 50 Добавление и удаление позиции

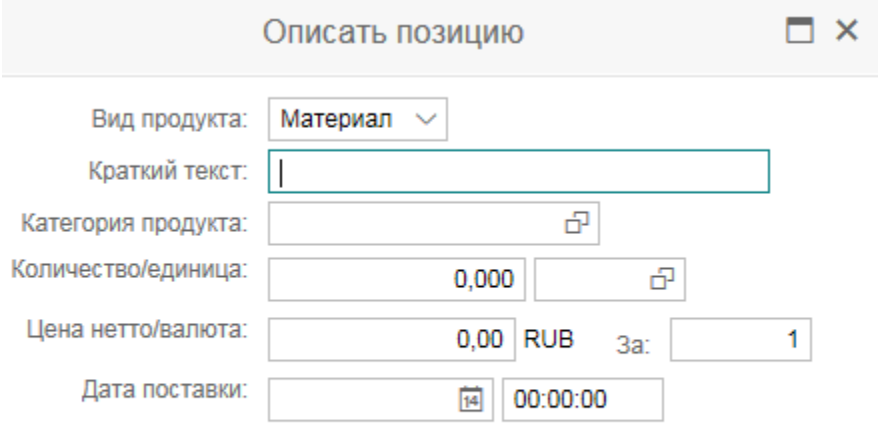

Добавить для обзора позиции Отменить

#### Рисунок 51 Окно добавления позиции

Созданные позиции можно удалить. Для этого требуется выделить строку с позицией и нажать на кнопку «Удалить» (2) (Рисунок 50). Для массового заполнения таких полей как Производитель/Страна происхождения продукта/Допуск недопоставки %/Допуск сверхпоставки %/ Код НДС необходимо на вкладке Позиции выбрать требуемые позиции (зажав Ctrl) или выбрать все позиции (нажав кнопку «Выбрать все») и нажать кнопку «Массовое заполнение полей».

| Номер 3000006100<br>Общая стоимос | Номер процедуры<br>ть 0,00 RUB                         | 2000767/2 Статус В обработ       | гке Срок подачи предложения                                      | 01.10.2019 06:00:00 RUS03              | Срокс |
|-----------------------------------|--------------------------------------------------------|----------------------------------|------------------------------------------------------------------|----------------------------------------|-------|
| Информация о                      | закупке Пози                                           | ции Комментарии Отс              | леживание                                                        |                                        |       |
| <ul> <li>Обзор позиций</li> </ul> |                                                        | _                                |                                                                  |                                        |       |
| Подробно Добав                    | ить новое 🗸 📔 Удалит                                   | 2<br>ть Массовое заполнение поле | й                                                                |                                        |       |
| Номер строки                      | Описание категории                                     | Краткое описание позиции         | Длинное наименование продукта                                    | Аналог/Наименование в счет-<br>фактуре |       |
| @ 0001 ⊙                          | Материалы<br>фильтрующие для<br>отделки и<br>обработки | Материал фильт-й ФТ-250-G4       | Материал фильтрующий ФТ-<br>250-G4 ТУ 8397-001-96280271-<br>2006 |                                        |       |
| @ 0002 ⊙                          | Материалы<br>фильтрующие для<br>отделки и<br>обработки | Материал фильт-й ФТ-250-G4       | Материал фильтрующий ФТ-<br>250-G4 ТУ 8397-001-96280271-<br>2006 |                                        |       |
| ፼ 0003 ⊙                          | Материалы<br>фильтрующие для<br>отделки и<br>обработки | Материал фильт-й ФТ-250-G4       | Материал фильтрующий ФТ-<br>250-G4 TУ 8397-001-96280271-<br>2006 |                                        |       |
| ፼ 0004 ⊙                          | Материалы<br>фильтрующие для<br>отделки и<br>обработки | Материал фильт-й ФТ-250-G4       | Материал фильтрующий ФТ-<br>250-G4 ТУ 8397-001-96280271-<br>2006 |                                        |       |

#### Рисунок 52 Массовое заполнение полей на вкладке «Позиции»

В открывшемся окне необходимо поставить галочку на нужном критерии и заполнить поле, после чего нажать «Ок». Информация будет применена ко всем выбранным позициям.

| <ol> <li>Создать предлох</li> </ol> | кение: 30000 | 006102 |        |      |
|-------------------------------------|--------------|--------|--------|------|
| Производитель 2                     | 000 "123"    |        |        |      |
| Страна происхождения продукта       | Россия       | $\sim$ |        |      |
| Допуск недопоставки, %              | 0            |        |        |      |
| Допуск сверхпоставки, %             | 0            |        |        |      |
| Код НДС                             |              | 3      |        |      |
|                                     |              | O      | К Отме | нить |

#### Рисунок 53 Окно массового заполнения полей

На вкладке «Комментарии» Вы можете найти различные текстовые заметки и требования, которые были определены Закупщиком в закупочной процедуре. Для открытия текста нажмите на его название. Откроется окно с информацией, для выхода – нажмите «Отменить». Также на данной вкладке отображаются все примечания, которые были ранее заполнены (как и для позиции, так и во вкладке информация о закупке).

| Информа                        | ция о закупке | Позиции     | Комментарии | Отслеживание                    |                            |
|--------------------------------|---------------|-------------|-------------|---------------------------------|----------------------------|
| <ul> <li>Примечания</li> </ul> |               |             |             |                                 |                            |
| Добавить 🗸                     | 1 сить        |             |             |                                 | Filter Параметры настройки |
| Присвоен                       | о Категория   |             |             | Предварительный просмотр текста |                            |
| Заголово.                      | Текст аукцио  | на/конкурса |             | Закупочная процедура            |                            |
|                                |               |             |             |                                 |                            |

#### Рисунок 54 Окно вкладки «Примечания и приложения»

На данной вкладке есть возможность добавить примечание. Для этого необходимо нажать на кнопку «Добавить» (1) (Рисунок 54), из выпадающего списка выбрать поле «Замечания оферента». После чего откроется окно, где можно написать комментарий и нажать на кнопку «Ок».

| Добавить | Замечания | оферента |  | × |
|----------|-----------|----------|--|---|
|----------|-----------|----------|--|---|

|       |              | Замечания | оферента: |
|-------|--------------|-----------|-----------|
| B     | I            | 4         |           |
| I     |              |           |           |
|       |              |           |           |
|       |              |           |           |
|       | 05           |           |           |
| присв | Оощие данные | e ~       |           |

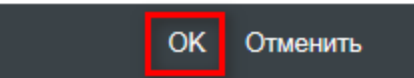

#### Рисунок 55 Окно добавления замечания оферента

Также существует возможность подать предложение через форму Excel. Для этого необходимо выгрузить форму, нажав на кнопку «Выгрузить в Excel».

ВНИМАНИЕ! В выгруженном файле запрещено вставлять и удалять столбцы и строки.

Выгруженная форма Excel выглядит следующим образом:

| 1 | A        | В        | С             | E         | F          | G            | H          | 1           | J         | K        | L          | M      |               |
|---|----------|----------|---------------|-----------|------------|--------------|------------|-------------|-----------|----------|------------|--------|---------------|
| 1 | RowTyp - | Document |               |           |            |              |            |             |           |          |            |        |               |
| 2 | ITEMH    | 30000001 | Change Option | Item type | Item Level | Номер позици | Тип позици | Описание    | Тип проду | Описание | Цена нетто | Валюта | Дата поставки |
| 3 | ITEMD    | 30000001 | U             | Материал  | 1          | 0000000001   |            | Стаңдартный | 01        | Материал | 10000      | RUB    | 27.02.2019    |
| 4 | ITEMD    | 30000001 | 1             | Материал  | 1          | 0000000001   |            | Стандартный | 01        | Материал | 10000      | RUB    | 27.02.2019    |
| C |          |          |               |           |            |              |            |             |           |          |            |        |               |

#### Рисунок 56 Форма Excel

Далее надо заполнить необходимую информацию в Excel, и затем загрузить форму Excel, нажав на кнопку «Загрузить из Excel». Поля из Excel заполнятся в веб форме автоматически.

После того, как Вы последовательно прошли по закладкам и заполнили необходимые данные, проверили созданный документ на наличие

| ошибок, нажмите кнопку «Отправить» (Рисунок 57) для подачи предложения к закупочной процедуре. |                                                |                                                                   |                                                |                                                              |     |  |  |  |
|------------------------------------------------------------------------------------------------|------------------------------------------------|-------------------------------------------------------------------|------------------------------------------------|--------------------------------------------------------------|-----|--|--|--|
| Отправить Защищено от заг                                                                      | писи ПросмПередПеч                             | Проверить Закрыть 📄 Документь                                     | Сохранить Выгрузить                            | в Excel ] Загрузить из Excel Вопросы и ответы ( 0 )          |     |  |  |  |
| Номер 3000000211 Номер<br>Оставшееся время 1 Дн                                                | процедуры 2000450/1<br>ни 05:55:27 Ответственн | Статус В обработке Срок подачи<br>ный за процедуру Юлия Попова Об | предложения 17.02.2019 00<br>бщая стоимость 0, | :00:00 RUS03 Срок открытия 17.02.2019 00:00:00 RUS<br>00 RUB | 803 |  |  |  |
| Информация о за                                                                                | акупке Позиции                                 | Комментарии Отслеживание                                          |                                                |                                                              |     |  |  |  |
| Общие данные Вопросы/п                                                                         | гребования                                     |                                                                   |                                                |                                                              |     |  |  |  |
|                                                                                                |                                                |                                                                   |                                                |                                                              |     |  |  |  |
| Параметры события                                                                              |                                                |                                                                   | Услуга и поставка                              |                                                              |     |  |  |  |
| <ul> <li>Срок действия предложения:</li> </ul>                                                 | 20.02.2019                                     |                                                                   | Инкотермс:                                     | ЕХШ 🗗 Москва                                                 |     |  |  |  |
| Валюта:                                                                                        | Российский рубль 🗸 🗸                           |                                                                   |                                                |                                                              |     |  |  |  |
| Стоимость без НДС:                                                                             | 0,00                                           |                                                                   | Статус и статистика                            | 45.00.0040.47-57-50.01.0000                                  |     |  |  |  |
| Сумма НДС:                                                                                     | 0.00                                           |                                                                   | дата создания.                                 | 15.02.2019 17.57.53 ROS03                                    |     |  |  |  |
| Стоимость с НДС:                                                                               | 0.00                                           |                                                                   | Создал:                                        | Владимир Иванов                                              |     |  |  |  |
|                                                                                                | 0,00                                           |                                                                   | Дата последней обработки:                      | 15.02.2019 17:57:53 RUS03                                    |     |  |  |  |
| Условие платежа:                                                                               | P033 🗗                                         |                                                                   | Последним обработал:                           | Владимир Иванов                                              |     |  |  |  |
| * Расчетный счет:                                                                              | 40702810501001004241                           | 8                                                                 |                                                |                                                              |     |  |  |  |
| Подписант договора:                                                                            | ð                                              |                                                                   |                                                |                                                              |     |  |  |  |

# Рисунок 57 Отправка предложения

Появится информационное сообщение «Предложение представлено». Статус предложения изменится на «Подано» (Рисунок 58). Данный статус гарантирует, что Ваше предложение получено и будет рассмотрено Закупщиком.

В случае необходимости, изменить предложение либо отменить, можно будет только до наступления даты и времени Срока подачи предложения.

| 🖉 Обработать 🛛 ПросмПере                                                                                                    | здПеч 🛛 🗘 🗍 Закрыт   | , Стменить Стменить Выгрузить в Excel Вопросы и ответы ( 0 ) | Bce 🗹 1                    | [순 × 😒 |  |  |  |  |  |  |
|----------------------------------------------------------------------------------------------------|----------------------|--------------------------------------------------------------|----------------------------|--------|--|--|--|--|--|--|
| Номер 300000211 Номер процедуры 2000450/1 Статус Подано<br>Ответственный за процедуру Юлия Полова Обе <del>дия стоякмоств</del> Срок подачи предложения 17.02.2019 00.00.00 RUS03 Срок открытия 17.02.2019 00 С |                      |                                                              |                            |        |  |  |  |  |  |  |
| Информация о закупке Позиции Комментарии Отслеживание                                                                                                    |                      |                                                              |                            |        |  |  |  |  |  |  |
| Общие данные Вопросы/                                                                                                    | требования           |                                                              |                            |        |  |  |  |  |  |  |
| Параметры события                                                                                                    |                      | Услуга и поставка                                            |                            |        |  |  |  |  |  |  |
| <ul> <li>Срок действия предложения:</li> </ul>                                                                                                    | 20.02.2019           | Инкотерыс:                                                   | EXW MockBa                 |        |  |  |  |  |  |  |
| Валюта:                                                                                                    | Российский рубль     |                                                              |                            |        |  |  |  |  |  |  |
| Стоимость без НДС:                                                                                                    | 10.000,00            | Статус и статистика                                          | 15 02 2010 17-57-52 DLIP03 |        |  |  |  |  |  |  |
| Сумма НДС:                                                                                                    | 2.000,00             | Jan Copperin                                                 | 13.02.2019 17.07.03 R0303  |        |  |  |  |  |  |  |
| Стоимость с НДС:                                                                                                    | 12.000.00            | Cosgan                                                       | владимир иванов            |        |  |  |  |  |  |  |
| Условие платежа:                                                                                                    | P033                 | Дата последней обработки:                                    | 15.02.2019 17:57:53 RUS03  |        |  |  |  |  |  |  |
| <ul> <li>Расчетный счет:</li> </ul>                                                                                                    | 10700010501001001011 | Последним обработал:                                         | Владимир Иванов            |        |  |  |  |  |  |  |
| Поллисант поговора                                                                                                    | 40702810001001004241 |                                                              |                            |        |  |  |  |  |  |  |
| подракант договора.                                                                                                    |                      |                                                              |                            |        |  |  |  |  |  |  |

Рисунок 58 Изменения статуса закупочной процедуры

# Чат по экспертизе

В рамках закупочной процедуры может проводиться техническая экспертиза вашего предложения. В этом случае, после завершения закупочной процедуры вам станет доступна дополнительная вкладка в предложении «Чат по экспертизе»:

| Номер 3000004808 Номер процедуры 2004731/1 Статус Закрыто<br>Срок подачи предложения 26.08.2020 10:20:00 RUS03 Срок открытия 26.08.2020 10:20:00 RUS03<br>Оставшееся время 0 Дни 00:00:00 Ответственный за процедуру Юлия Попова<br>Общая стоимость 240 000,00 RUB |                                                                         |                                        |                     |                  |                  |                        |           |              |  |  |
|----------------------------------------------------------------------------------------------------|-------------------------------------------------------------------------|----------------------------------------|---------------------|------------------|------------------|------------------------|-----------|--------------|--|--|
| Информация о за                                                                                                    | Информация о закупке Позиции Комментарии Отслеживание Чат по экспертизе |                                        |                     |                  |                  |                        |           |              |  |  |
| Добавить комментарий 🛐 Обновить                                                                                                    |                                                                         |                                        |                     |                  |                  |                        |           |              |  |  |
| Чат по заголовку                                                                                                    |                                                                         |                                        |                     |                  |                  |                        |           |              |  |  |
| Ракурс: [Стандартный                                                                                                    | рак 🗸 🛛 Эксі                                                            | порт 🗸                                 |                     |                  |                  |                        | 2         | 3            |  |  |
| Отправитель                                                                                                    |                                                                         | Получатели                             |                     |                  | Bpe              | мя создания            | Сообщение | Документы    |  |  |
| Юлия Попова                                                                                                    |                                                                         | ООО "Камень"<br>Петрович3              | ", Иванов Иван      |                  |                  | 18.09.2020<br>15:54:43 | sdfsdf 🕇  | Документы(0) |  |  |
| Юлия Попова                                                                                                    |                                                                         | ООО "Камень"<br>Петрович3              | ", Иванов Иван      |                  |                  | 18.09.2020<br>15:52:56 | sdfs      | Документы(0) |  |  |
| Юлия Попова                                                                                                    |                                                                         | ООО "Камень"<br>Петрович3              | ", Иванов Иван      |                  |                  | 18.09.2020<br>15:50:23 | hjkhjk    | Документы(0) |  |  |
| Юлия Попова                                                                                                    |                                                                         | ООО "Камень", Иванов Иван<br>Петрович3 |                     |                  |                  | 18.09.2020<br>15:43:35 | fghfgh    | Документы(0) |  |  |
|                                                                                                    |                                                                         |                                        |                     |                  |                  |                        |           |              |  |  |
| чат по позициям                                                                                                    |                                                                         |                                        |                     |                  |                  |                        |           |              |  |  |
| Ракурс: [Стандартный                                                                                                    | рак 🗸 🛛 Эксі                                                            | порт 🗸                                 | 4                   |                  |                  |                        |           | 5 🍛          |  |  |
| Отправитель                                                                                                    | Получатели                                                              | Номер<br>позиции                       | Описание<br>позиции | Hor<br>388<br>ER | мер<br>івки<br>Р | Время<br>создания      | Сообщение | е Документы  |  |  |
| Юлия Попова                                                                                                    | ООО "Камень",<br>Иванов Иван<br>Петрович3                               | 0001                                   | позиция 1           |                  |                  | 18.09.2020<br>15:54:43 | sdf       | Документы(0) |  |  |
| Юлия Попова                                                                                                    | ООО "Камень",<br>Иванов Иван<br>Петрович3                               | 0002                                   | позиция 2           |                  |                  | 18.09.2020<br>15:54:43 | sdfsdf    | Документы(0) |  |  |
| Юлия Попова                                                                                                    | ООО "Камень",<br>Иванов Иван<br>Петрович3                               | 0001                                   | позиция 1           |                  |                  | 18.09.2020<br>15:52:56 | sdf       | Документы(0) |  |  |
| Юлия Попова                                                                                                    | ООО "Камень",<br>Иванов Иван<br>Петрович3                               | 0002                                   | позиция 2           |                  |                  | 18.09.2020<br>15:52:56 | sdf       | Документы(0) |  |  |
| Юлия Попова                                                                                                    | ООО "Камень",<br>Иванов Иван<br>Петрович3                               | 0001                                   | позиция 1           |                  |                  | 18.09.2020<br>15:50:23 | hjkhjk    | Документы(0) |  |  |
| Юлия Попова                                                                                                    | ООО "Камень".                                                           | 0002                                   | позиция 2           |                  |                  | 18.09.2020             | hikhikhik | Документы(0) |  |  |

Здесь вы видите полученные вопросы от закупщика и отправленные вами ответы. Чат может быть по заголовку и по позициям (две отдельные области, выделенные на рисунке, могут быть свернуты по отдельности и выгружены в Excel по кнопку Экспорт). Для каждого сообщения вы можете увидеть дату отправки (1), текст самого сообщения(2) и приложенные файлы(3). Для просмотра приложенного файла нажмите на ссылку (3) и далее правой кнопкой на файле и выбрать Скачать.

По позициям в том числе вы увидите информацию по позиции(4) и также как и для сообщений по заголовку процедуры текст сообщения и Документы (5).

Для ответа закупщику нажмите на кнопку Добавить комментарий, далее отобразится окно отправки сообщения:

| Информа       | ция о закупк | е Позиции       | Комментарии | Отслеживание         | Чат по эк  | спертиз  | е           |             |          |        |          |
|---------------|--------------|-----------------|-------------|----------------------|------------|----------|-------------|-------------|----------|--------|----------|
| 🗋 Добавить    | комментарий  | 🛐 Обновить      |             |                      |            |          |             |             |          |        |          |
| Чат по заголо | вку          |                 |             |                      |            |          |             |             |          |        |          |
| Ракурс: [Стан | дартный рак. | 🗸   Экспорт     |             |                      |            |          |             |             |          |        |          |
|               |              |                 | До          | бавить коммент       | гарии      |          |             |             |          |        | ×        |
| Отправить     |              |                 |             |                      |            |          |             |             |          |        | ^        |
| Сомментарий   | і заголов    | ка Док          | ументь 2    |                      | Комментари | й закупщ | ика         |             |          |        |          |
|               |              |                 |             |                      | sdfsdf     |          |             |             |          |        |          |
|               |              |                 |             | 0                    |            |          |             |             |          |        |          |
| (омментарии   | и по пози    | циям            |             |                      |            |          |             |             |          |        |          |
| Номер позиции | Описание     | Текст сообщения |             |                      |            |          | Комментарий | закупщика   | Документ | ты     | ERP      |
| 0001          | позиция 1    |                 |             | 3                    |            |          | sdf         | [           | Докумен  | ъ      |          |
| 0002          | позиция 2    |                 |             |                      |            |          | sdfsdf      |             | Докумен  | ты     |          |
|               |              |                 |             |                      |            |          |             |             |          |        | <b>`</b> |
|               |              |                 |             |                      |            |          |             | <b>5</b> Οπ | равить   | Отмена |          |
| Юлия Попова   |              |                 | ООО "Каме   | нь", Иванов Иван Пет | рович3     | 0001     | позиция 1   |             |          |        |          |

Для ответа по заголовку процедуры введите комментарий в поле «Комментарий заголовка»(1), при необходимости вложите файл: нажмите на ссылку Документы в заголовке(2), откроется окно, нажмите в нем правой кнопкой мыши и выберите Создать документ, далее выберите нужный файл. Для ответа на вопросы по позиции введите комментарий в Текст сообщения по нужной позиции (3) и приложите документы к позиции при необходимости(4) как описано ранее. После завершения ввода нажмите Отправить(5) для отправки ответов закупщику.

Если закупщик направил вам вопрос в чате, то обязательно дать ответ на него, иначе система будет напоминать о необходимости ответить на него. Чтобы приложить файл, также обязательно написать сначала комментарий.

При необходимости как при просмотре истории чата, так и при ответе закупщику вы можете фильтровать позиции, для этого нажмите на заголовок нужного столбца(1):

Нат по позициям

| Ракурс: [Стандартный рак 🗸   Экспорт 🗸 |                                     |                  | 0                                   |                  |  |  |
|----------------------------------------|-------------------------------------|------------------|-------------------------------------|------------------|--|--|
| Отправитель                            | Получатели                          | Номер<br>позиции | Описание позиции                    | Номер заявки ERP |  |  |
| Юлия Попова                            | ООО "Камень", Иванов Иван Петрович3 | 0001             | Сортировка по восх.                 |                  |  |  |
| Юлия Попова                            | ООО "Камень", Иванов Иван Петрович3 | 0002             | Сортировка по нисх.                 |                  |  |  |
| Юлия Попова                            | ООО "Камень", Иванов Иван Петрович3 | 0001             |                                     |                  |  |  |
| Юлия Попова                            | ООО "Камень", Иванов Иван Петрович3 | 0002             | (Bce)                               | 2                |  |  |
| Юлия Попова                            | ООО "Камень", Иванов Иван Петрович3 | 0001             | (000)                               |                  |  |  |
| Юлия Попова                            | ООО "Камень", Иванов Иван Петрович3 | 0002             | (Определенный пользователем фильтр) |                  |  |  |
| Юлия Попова                            | ООО "Камень", Иванов Иван Петрович3 | 0001             | позиция 1                           |                  |  |  |
| Юлия Попова                            | ООО "Камень", Иванов Иван Петрович3 | 0002             | позиция 2                           |                  |  |  |

После чего выберите нужное(3 - если доступно) или выберите Определенный пользователем фильтр, в открывшемся окне введите значение для поиска, при необходимости используйте маску:

| Описание позиции | Определенный пользователем фильтр ×              | ¢ |  |
|------------------|--------------------------------------------------|---|--|
| позиция 1        | Используйте * для представления символьных строк |   |  |
| позиция 2        | Фильтровать по                                   |   |  |
| позиция 1        | Описание позиции: *1*                            |   |  |
| позиция 2        | $\sim$                                           |   |  |
| позиция 1        | Фильтр Отменить                                  |   |  |
| позиция 2        |                                                  |   |  |
|                  |                                                  |   |  |

Далее нажмите фильтр, отобразятся только отфильтрованные строки:

#### Чат по позициям

| Ракурс: * [Стандартный р 🗸   Экспорт 🗸 |                                     |                  |                  |                  |
|----------------------------------------|-------------------------------------|------------------|------------------|------------------|
| Отправитель                            | Получатели                          | Номер<br>позиции | Описание позиции | Номер заявки ERP |
| Юлия Попова                            | ООО "Камень", Иванов Иван Петрович3 | 0001             | позиция 1        |                  |
| Юлия Попова                            | ООО "Камень", Иванов Иван Петрович3 | 0001             | позиция 1        |                  |
| Юлия Попова                            | ООО "Камень", Иванов Иван Петрович3 | 0001             | позиция 1        |                  |
| Юлия Попова                            | ООО "Камень", Иванов Иван Петрович3 | 0001             | позиция 1        |                  |

Для отмены фильтра снова нажмите на заголовок столбца и выберите Все.

# Дополнительные документы по предложению

При необходимости предоставления дополнительных документов по предложению ответственный закупщик может отправить соответствующую задачу.

На электронный адрес контактного лица будет отправлено уведомление о поступлении соответствующей задачи

Дозапрос по процедуре № 2004412/1

Уважаемый (ая) Деонтей Уайлдер!

Сообщаем Вам о том, что по процедуре № 2004412/1 уведомления по экспертизе ответственным закупщиком производится дозапрос необходимой информации / документов.

Комментарий:

Предоставить дополнительно запрошенную информацию / документы Вам необходимо в системе SRM СИБУР по <u>ссылке</u> За более подробной информацией Вы можете обратиться к ответственному закупщику по данной процедуре.

#### Рисунок 59 Уведомление по запросу дополнительных документов

Для просмотра и обработки задачи необходимо войти в систему и перейти в раздел «Задачи». Если задача отправлена впервые – она отображается в разделе «Новое».

Если задача отправлена повторно – она отображается в разделе «требуется пояснение».

# Рисунок 60 Раздел «Задачи» в меню личного кабинета

Для просмотра/исполнения задачи необходимо кликнуть левой кнопкой мыши по ссылке в столбце «имя»

| Список новых задач                      |            |            |
|-----------------------------------------|------------|------------|
| C Актуализация                          |            |            |
| Имя                                     | Обработчик | Дата созд. |
| Задача для инструкции закупка 2004412/1 |            | 12.05.2020 |
|                                         |            |            |

# Рисунок 61 Список задач

| 📑 Подр. данные задачи    |                                                                  |                     | 8     |
|--------------------------|------------------------------------------------------------------|---------------------|-------|
| Имя                      | Запаца для книгтичним закитка 2004/12/1                          |                     |       |
| Срок исполнения          | 42 05 2020                                                       |                     |       |
| oper renaments.          | 13.05.2020                                                       |                     |       |
| Статус:                  | Hosee                                                            |                     |       |
| Приоритет:               | Высоний                                                          |                     |       |
| Описание:                | Прошу предоставить дополнительные технические документы согласно | приложенному списку |       |
| Коммуникация:            |                                                                  |                     |       |
| Приложения от закупщика  |                                                                  |                     | 8     |
| Имя файла                | Описание                                                         | Размер файла        |       |
| activity_manager.docx    | Список документов                                                |                     | 15 kB |
| Приложения для закупщика |                                                                  |                     |       |
| • Описание:              | Техническая документация                                         |                     |       |
| Имя файла:               | Файл не выбран Выбрать Загрузить                                 |                     |       |
|                          |                                                                  |                     |       |
| Имя файла                | Описание                                                         | Размер файла        |       |

# Рисунок 62 Просмотр задачи

Страница просмотра задачи состоит из нескольких разделов:

- Подробные данные задачи
- Коммуникация
- Приложения от закупщика
- Приложения для закупщика

# Подробные данные задачи

В этом разделе отображается краткое наименование задачи, срок исполнения, статус, приоритет, а также подробное описание.

| Подр. данные задачи |        |
|---------------------|--------|
| Имя:                | инглиш |
| Срок исполнения:    |        |
| Статус:             | Новое  |
| Приоритет:          | Низкий |
| Описание:           | инглиш |
|                     |        |
|                     |        |

#### Рисунок 63 Подробные данные задачи

# Коммуникация

В этом разделе отображается переписка с закупщиком (поле «Коммуникация с закупщиком»). Свои комментарии/вопросы закупщику необходимо указывать в поле «Сообщение закупщику».

| 🗮 Коммуникация             |  |  |  |  |
|----------------------------|--|--|--|--|
|                            |  |  |  |  |
| Коммуникация с закупщиком: |  |  |  |  |
|                            |  |  |  |  |
|                            |  |  |  |  |
|                            |  |  |  |  |
|                            |  |  |  |  |
| Сообщение закупщику:       |  |  |  |  |
|                            |  |  |  |  |
|                            |  |  |  |  |

#### Рисунок 64 Коммуникация

#### Приложения от закупщика

В этом разделе отображаются файлы, прикрепленные закупщиком. Для просмотра документа необходимо кликнуть левой кнопкой мыши на ссылку в столбце «Имя файла».

| Приложения от закупщика |                   |  |
|-------------------------|-------------------|--|
|                         |                   |  |
| Имя файла               | Описание          |  |
| activity_manager.docx   | Список документов |  |

#### Рисунок 65 Приложения от закупщика

#### Приложения для закупщика

В этом разделе необходимо прикрепить документы, которые были запрошены в рамках это задачи. Для этого в поле «описание» необходимо выбрать из справочника тип документа для прикрепления:

| * Описание:           | Техническая документация         |  |  |  |  |
|-----------------------|----------------------------------|--|--|--|--|
| Имя файла:            | Файл не выбран Выбрать Загрузить |  |  |  |  |
| Имя файла             | Описание                         |  |  |  |  |
| В Результат не найден |                                  |  |  |  |  |
|                       |                                  |  |  |  |  |

Прикрепленный документ отображается в таблице:

| Приложени                                                                   | я для закупщика                          |                                                                              |
|-----------------------------------------------------------------------------|------------------------------------------|------------------------------------------------------------------------------|
| * Описание:<br>Имя файла:                                                   |                                          | Техническая документация Файл не выбран           Выбрать         Загрузить  |
|                                                                             | Имя файла                                | Описание                                                                     |
| Î                                                                           | EXPORT.XLSX                              | Техническая документация                                                     |
| я отправки задач<br><u>loвое &gt; Подр</u> . данн<br>Отправить<br>Сообщения | и закупщику (после прикрепл<br>ње задачи | тения документов) необходимо нажать кнопку                                   |
| Информация:                                                                 | Задача загружена                         |                                                                              |
| Подр. данные :                                                              | задачи                                   |                                                                              |
| Имя:<br>Срок исполнения:<br>Статус:<br>Приоритет:                           |                                          | Задача для инструкции закупка 2004412/1<br>13.05.2020<br>Новое<br>Высокий    |
| Описание:                                                                   |                                          | Прошу предоставить дополнительные технические документы согласно приложенног |

# Рисунок 68 Отправка закупщику

После отправки задача будет отображаться в разделе «Отправлено». Закупщик может повторно отправить задачу на обработку, в этом случае на электронный адрес контактного лица поступит уведомление и соответствующая задача будет отображаться в разделе «Требуется пояснение»

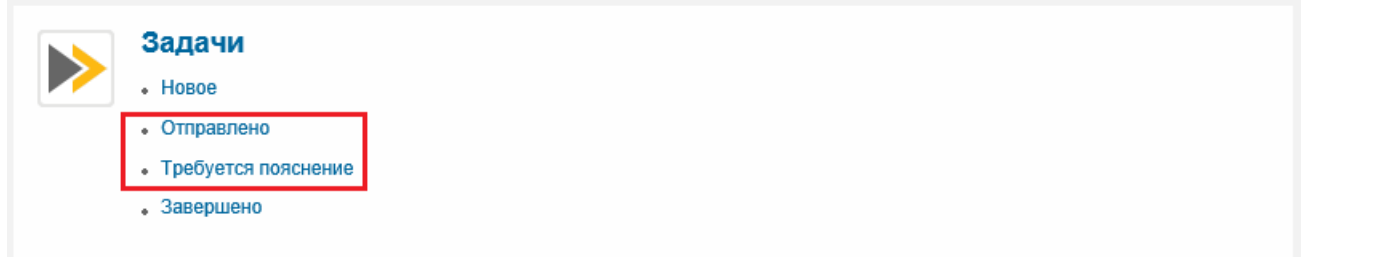

#### Рисунок 69 Разделы меню «Задачи»

Завершенные задачи (не требующие никаких действий) отображаются в разделе «Завершено».

# Отчеты

На данный момент в системе доступны следующие отчеты:

- Отчет по уведомлениям
- Отчет по платежам

# Отчет по уведомлениям:

«Отчет по уведомлениям» разработан для просмотра уведомлений, отправленных системой. Отчет имеет критерии поиска (чтобы отобразились нажмите на Просмотреть быстрое ведение критериев(1)) и таблицу с результатами поиска. Для просмотра содержимого уведомления необходимо кликнуть левой кнопкой мыши на ссылку в столбце «Тема письма»(4):

| 014  | Отчет по уведомлениям (отчет по уведомлениям (1000) |                         |                                |                                                    |                      |            |  |  |
|------|-----------------------------------------------------|-------------------------|--------------------------------|----------------------------------------------------|----------------------|------------|--|--|
| Отч  | ет по уведом                                        | лениям - От <u>ч</u> ет | по уведомлениям                |                                                    |                      |            |  |  |
| Скр  | ыть быстрое веде                                    | ние критериев           |                                |                                                    |                      |            |  |  |
|      |                                                     |                         |                                |                                                    |                      |            |  |  |
|      | Номер ЗП: 🔿                                         | ·                       | По                             | · · · · · · · · · · · · · · · · · · ·              |                      |            |  |  |
| E-m  | аіl получателя: \land                               |                         |                                | · · · · · · · · · · · · · · · · · · ·              |                      |            |  |  |
|      | Тема письма: Ф                                      |                         | По                             | *                                                  |                      |            |  |  |
| 1    | Дата отправки: 🛇                                    |                         | По                             | H 🖻                                                |                      |            |  |  |
| Мак  | с. совпадений:                                      | 1000                    |                                |                                                    |                      |            |  |  |
| Пр   | имения Сброс                                        | ить                     |                                |                                                    |                      |            |  |  |
| Раку | рс: Дартны                                          | а рак 🗸   Обнови        | ть Версия для печати Экспорт 🗸 |                                                    |                      |            |  |  |
|      | Номер ЗП                                            | Получатель              | Имя получателя                 | Тема письма                                        | Email                | Дата отпра |  |  |
|      | 2004514/1                                           | PURCHASER5              | Закупщик Тестовый              | Техсогласование по процедуре 2004514/1             | 123@23.123           | 02.0       |  |  |
|      | 2004514/1                                           | PURCHASER5              | Закупщик Тестовый              | Техсогласование по процедуре 2004514/1             | 123@23.123           | 02.0       |  |  |
|      | 3000004561                                          | BRYNSKIYDA              | Дмитрий Андреевич Брынский     | Новое предложение поставщика к процедуре 2004514/1 | brynskiyda@sibur.ru  | 02.0       |  |  |
|      | 3000004560                                          | BRYNSKIYDA              | Дмитрий Андреевич Брынский     | Новое предложение поставщика к процедуре 2004514/1 | brynskiyda@sibur.ru  | 02.0       |  |  |
|      | 2004514/1                                           | SRM000003916            | Иунина Наталья                 | Приглашение к участию в процедуре 2004514/1        | ifg@mail.ru          | 02.0       |  |  |
|      | 2004514/1                                           | SRM000003859            | Price Chloe                    | Invitation to the purchase 2004514/1               | e2mail2@em2ail2.co2m | 02.0       |  |  |
|      | 2004514/1                                           | SRM000003858            | Киркоров Филя Бедросович       | Приглашение к участию в процедуре 2004514/1        | filya@bk.ru          | 02.0       |  |  |
|      | 2004514/1                                           | SRM000003857            | Дугин2 Григорий Викторович     | Приглашение к участию в процедуре 2004514/1        | dugin_gv@etm.ru      | 02.0       |  |  |
|      | 2004514/1                                           | SRM000003856            | alias alias alias              | Приглашение к участию в процедуре 2004514/1        | fighter@bk.ru        | 02.0       |  |  |
|      | 2004514/1                                           | SRM000003855            | Саенко Светлана Юрьевна        | Приглашение к участию в процедуре 2004514/1        | 132@lo.ko            | 02.0       |  |  |
|      |                                                     |                         |                                |                                                    |                      |            |  |  |

#### нок 70 Отчет по уведомлениям

Также имеется возможность выгрузить отчет в Excel, используя кнопку «Экспорт в Excel».

# Отчет по платежам:

| критерии поиска | a: | иска | пои | рии | те | гиа | К |
|-----------------|----|------|-----|-----|----|-----|---|
|-----------------|----|------|-----|-----|----|-----|---|

| Отчет по пла                         | тежам Все (0)     |             |               |                          |             |
|--------------------------------------|-------------------|-------------|---------------|--------------------------|-------------|
| Отчет по платежам - Во               | e                 |             |               |                          |             |
| Скрыть быстрое ведение критер        | иев               |             |               |                          |             |
| * Код АСВ НСИ поставщика: 🗇          | C C               |             | По            | C 5                      | •           |
| Статус платежа: 🗄<br>Дата платежа: 🗇 |                   |             | По            | <del>ا</del><br>ا        | <b>&gt;</b> |
| Предприятие: 🚸                       | C                 |             |               | 9 <b>4</b>               |             |
| Номер договора(бумажный): 🗇          |                   |             |               |                          | •           |
| Применить Сбросить                   |                   |             |               |                          |             |
| Ракурс: Общий 🗸                      | Обновить          |             |               | N                        |             |
| 🕞 Поставщик Имя поставщи             | ка Номер договора | Предприятие | Внешний номер | Номер основного договора | Предме      |
|                                      |                   |             |               |                          |             |
|                                      |                   |             |               |                          |             |
|                                      |                   | _           |               |                          |             |

Просмотреть быстрое ведение критер.

Рису

При первом входе в отчет критерии поиска будут недоступны. Нажмите 🚞

Статус платежа - выберете значения из справочника, можно указать несколько (описание статусов ниже)

Дата платежа - можно указать период, несколько значений или конкретную дату платежа

Предприятие - укажите код балансовой единицы или выберите значение из справочника. Возможно ввести несколько значений для поиска Номер счет-фактуры и Номер договора - введите требуемое значение, можно использовать маску для поиска (например {}123\* - {\*}для поиска всех оплат, где номера счет фактуры содержат 123)

После указания критериев поиска нажмите кнопку Применить. в результатах поиска отобразятся все найденные платежи, соответствующие указанным критериям поиска.

Результаты поиска:

| Наименование поля                                                                                                    | Описание поля                                                                                                    |                                                                                                    |                                                                                                    |                                                                                    |                                                                                                 |                                                                                                    |     |
|----------------------------------------------------------------------------------------------------|----------------------------------------------------------------------------------------------------|----------------------------------------------------------------------------------------------------|----------------------------------------------------------------------------------------------------|------------------------------------------------------------------------------------|-------------------------------------------------------------------------------------------------|----------------------------------------------------------------------------------------------------|-----|
|                                                                                                    |                                                                                                    |                                                                                                    |                                                                                                    |                                                                                    |                                                                                                 |                                                                                                    |     |
| Имя поставщика                                                                                                    | Наименование в                                                                                                    | ашей компании                                                                                                    |                                                                                                    |                                                                                    |                                                                                                 |                                                                                                    |     |
| Номер договора                                                                                                    | Внутренний номе<br>оплата                                                                                                    | ер карточки догов                                                                                                    | ора (карточки RCM)                                                                                                    | в учетной с                                                                        | истеме СИБУ                                                                                     | Р, к которой привяз                                                                                                    | ана |
| Предприятие                                                                                                    | Наименование б                                                                                                    | алансовой едини                                                                                                    | цы/предприятия СИ                                                                                                    | БУР                                                                                |                                                                                                 |                                                                                                    |     |
| Внешний номер                                                                                                    | Номер печатного                                                                                                    | договора                                                                                                    |                                                                                                    |                                                                                    |                                                                                                 |                                                                                                    |     |
| Номер основного договора                                                                                                 | Номер печатного                                                                                                    | о договора, рамоч                                                                                                    | ного(основного) для                                                                                                    | указанного                                                                         | выше                                                                                            |                                                                                                    |     |
| Предмет договора                                                                                                    | Описание предм                                                                                                    | ета договора                                                                                                    |                                                                                                    |                                                                                    |                                                                                                 |                                                                                                    |     |
| Статус договора                                                                                                    | Статус карточки договора (карточки RCM) в учетной системе СИБУР<br>В соответствии с договорными условиями оплата Товара осуществляется только при передачи<br>Поставщиком Покупателю оригиналов основного договора и соответствующих спецификаций,<br>подписанных с обеих сторон. Просьба заблаговременно направлять подписанные экземпляры, в<br>противном случае Покупатель вправе произвести оплату после получения оригиналов договорных<br>документов. |                                                                                                    |                                                                                                    |                                                                                    |                                                                                                 |                                                                                                    |     |
| Дата договора                                                                                                    | Дата договора, у                                                                                                    | казанная в печати                                                                                                    | юй версии договора                                                                                                    | 1                                                                                  |                                                                                                 |                                                                                                    |     |
| Сумма по договору с НДС                                                                                                  | Сумма по догово                                                                                                    | ру с НДС                                                                                                    |                                                                                                    |                                                                                    |                                                                                                 |                                                                                                    |     |
| Валюта договора                                                                                                    | Валюта договора                                                                                                    | 1                                                                                                    |                                                                                                    |                                                                                    |                                                                                                 |                                                                                                    |     |
| Номер счет-фактуры                                                                                                    | Внешний номер счет фактуры                                                                                                    |                                                                                                    |                                                                                                    |                                                                                    |                                                                                                 |                                                                                                    |     |
| Номер заявки на оплату                                                                                                   | Внутренний/сист                                                                                                    | емный номер сче                                                                                                    | т-фактуры                                                                                                    |                                                                                    |                                                                                                 |                                                                                                    |     |
| Сумма оплаты с НДС                                                                                                    | Сумма по заявке                                                                                                    | на оплату                                                                                                    |                                                                                                    |                                                                                    |                                                                                                 |                                                                                                    |     |
| Валюта заявки на оплату                                                                                                  | Валюта в заявке                                                                                                    | на оплату                                                                                                    |                                                                                                    |                                                                                    |                                                                                                 |                                                                                                    |     |
| Дата платежа                                                                                                    | Планируемая ил                                                                                                    | и выполненная да                                                                                                    | ата платежа                                                                                                    |                                                                                    |                                                                                                 |                                                                                                    |     |
| Статус платежа                                                                                                    | Наименование с<br>получе<br>поруче<br>расчет<br>расчет<br>омер заявки на оплату<br>о0039708<br>00041963<br>00068339<br>00075990<br>00085549<br>Могут быть:                                                                                                    | татуса платежа. Г<br>Статус плате:<br>но заверенное исходящ<br>ние от банка, ден. средс<br>юго счега компании<br>Сумма оплаты с НДС<br>842.655.85<br>198.253,75<br>180.459,00<br>365.243,00<br>309.606,50 | Іри нажатии на назв<br>жа<br>ве платежное<br>тва списаны с<br>2<br>Валюта заявки на оплату<br>RUB<br>RUB<br>RUB<br>RUB<br>RUB | Дата платежа<br>10.12.2015<br>14.01.2016<br>04.08.2016<br>08.12.2016<br>29.12.2016 | а отображает<br>Статус платежа<br>Исполнена<br>Исполнена<br>Исполнена<br>Исполнена<br>Исполнена | СЯ ПОЯСНЕНИЕ<br>Изменить з<br>Изменить з<br>Расчетный Счет<br>40702810538120012573<br>40702810538120012573<br>40702810538120012573<br>40702810538120012573 | OTE |
| 1. Прогноз - заявка на оплату<br>сформирована в системе, однако<br>еще не направлена на<br>согласование внутри компании. |                                                                                                    |                                                                                                    |                                                                                                    |                                                                                    |                                                                                                 |                                                                                                    |     |

| 2. <b>На визировании</b> - заявка на<br>оплату сформирована в системе,<br>находится на согласовании<br>внутри компании.                                                                                       |                                                                                                    |
|----------------------------------------------------------------------------------------------------|----------------------------------------------------------------------------------------------------|
| 3. Активна - заявка на оплату<br>согласована внутри компании,<br>ожидается выгрузки в Банк-<br>Клиент и перевода ден. средств<br>на расчетный счет Поставщика в<br>соответствии с указанной датой<br>платежа. |                                                                                                    |
| <ol> <li>На доработку - заявка на<br/>оплату отклонена согласующими<br/>лицами внутри компании,<br/>требуются доработки/уточнения<br/>ответственных лиц/авторов заявок</li> </ol>                             |                                                                                                    |
| 5. <b>Удалена</b> - заявка на оплату<br>удалена из системы.                                                                                                    |                                                                                                    |
| 6. Исполнена – получено<br>заверенное исходящее платежное<br>поручение от банка, ден. средства<br>списаны с расчетного счета<br>компании.                                                                     |                                                                                                    |
| 7. Выгружено в Банк-Клиент -<br>согласованная заявка на оплату<br>направлена в Банк-Клиент,<br>ожидание списание ден. средства<br>с р/с компании.                                                             |                                                                                                    |
| <ol> <li>Отклонена – заявка не прошла<br/>контроли Банк-Клиента,<br/>необходимо сформировать заявку<br/>на оплату повторно.</li> </ol>                                                                        |                                                                                                    |
| Расчетный счет                                                                                                    | расчетный счет поставщика, указанный в заявке на оплату. Если он не актуален - немедленно обратитесь к ответственному по договору                                                                                     |
| Ответственное лицо по договору                                                                                                    | ФИО ответственного за ведение договора на стороне СИБУР (если ФИО пусто - значит сотрудник который отвечал за ведение договора более не работает в компании, для определения ответстве обратитесь в службу поддержки) |
| e-mail                                                                                                    | е-mail ответственного за ведение договора на стороне СИБУР                                                                                                    |

# Результаты отчета можно выгрузить в excel:

| Пр   | именить Сбросить |                            |                             |
|------|------------------|----------------------------|-----------------------------|
| Раку | урс: Общий 🗸 🗸   | Обновить Версия для печати | Экспорт 🗸                   |
| Ē    | Поставщик        | Имя поставщика             | Экспорт в Excel эр договора |
|      | 122323           | ИДЕКС, ООО                 | 120000087905                |
|      | 122323           | уидекс, ооо                | 120000087905                |
|      | 122323           | ИДЕКС, ООО                 | 120000087905                |
|      | 122323           | ИДЕКС, ООО                 | 120000087905                |
|      | 122323           | ИДЕКС, ООО                 | 120000087905                |
|      |                  |                            |                             |

Результаты поиска актуальны на момент поиска или обновления данных (кнопка Обновить внизу таблицы).

Если вы после регистрации в SAP SRM ни разу не были признаны победителем в системе, то результаты поиска не могут отобразиться.